# **USER MANUAL**

**ProDAQ VXI Data Acquisition Systems** 

# ProDAQ 3047 Pentium-M based VXIbus Slot-0 Controller

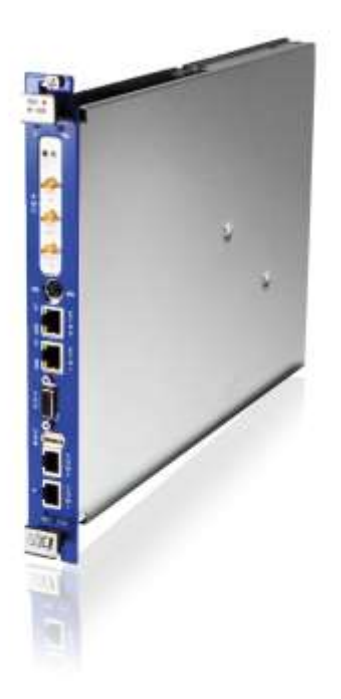

PUBLICATION NUMBER: 3047-XX-UM-0100

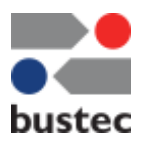

Copyright, © 2014, Bustec Production, Ltd.

Bustec Production, Ltd. Bustec House, Shannon Business Park, Shannon, Co. Clare, Ireland Tel: +353 (0) 61 707100, FAX: +353 (0) 61 707106

#### **PROPRIETARY NOTICE**

This document and the technical data herein disclosed, are proprietary to Bustec Production Ltd., and shall not, without express written permission of Bustec Production Ltd, be used, in whole or in part to solicit quotations from a competitive source or used for manufacture by anyone other than Bustec Production Ltd. The information herein has been developed at private expense, and may only be used for operation and maintenance reference purposes or for purposes of engineering evaluation and incorporation into technical specifications and other documents, which specify procurement of products from Bustec Production Ltd. This document is subject to change without further notification. Bustec Production Ltd. Reserve the right to change both the hardware and software described herein.

## TABLE OF CONTENTS

| CHAPTER 1 - INTRODUCTION                                    | 1         |
|-------------------------------------------------------------|-----------|
| 1.1 Overview                                                | 1         |
| 1.2 Block Diagram                                           | 1         |
| 1.3 Functional Description                                  | 3         |
| 1.3.1 Central Processor                                     |           |
| 1.3.2 Cache Memories                                        | 3         |
| 1.3.3 Chipset                                               | 3         |
| 1.3.4 SDRAM                                                 | 0         |
| 1 3 5 PCI Busses                                            | 4         |
| 1.3.6 FIDE Controllers                                      | 4         |
| 1.3.7 USB                                                   | 4         |
| 1 3 8 PMC Interface                                         | <i>i</i>  |
| 1 3 9 Ethernet Controller                                   | 7<br>     |
| 1 3 10 Granbics Controller                                  | т<br>Л    |
| 1 3 11 Seriel Communications                                | <br>5     |
| 1.3.17 Senar Communications                                 | 5         |
| 1.3.12 Neyboard and Mouse                                   | 5         |
|                                                             | 0         |
| CHAPTER 2 - INSTALLATION AND CONFIGURATION                  | 7         |
| 0.4 Unnecling and Increation                                | 7         |
| 2.1 Unpacking and inspection                                | 1         |
| 2.2 Haluwale Configuration                                  | 0         |
| 2.2.1 Logical Address Switch                                | 0         |
| 2.2.2 Opening the Module Enclosure                          | 9         |
| 2.2.3 Installing a PMC Module                               | . 10      |
| 2.2.4 Installing the ProDAQ 3249 FP I/O Option              | .13       |
| 2.3 Installing the ProDAQ 3047 Controller                   | .14       |
| 2.4 Software Configuration                                  | .15       |
| 2.4.1 Configuring the ProDAQ 3047 for the VISA Library      | .15       |
| 2.4.2 Configuring the ProDAQ 3047 Interface Characteristics | .18       |
| 2.4.3 Running the VXIbus Resource Manager                   | .21       |
| 2.4.4 The VISA Assistant                                    | .23       |
| CHAPTER 3 - PROGRAMMING VXI DEVICES                         | .29       |
| 2.1 Connecting to a Device                                  | 20        |
| 3.1 Connecting to a Device                                  | .29       |
| 3.2 Programming Register-based Devices                      | .30<br>20 |
| 3.2.1 Accessing Registers                                   | .30       |
| 3.2.2 MOVING BIOCKS OF Data                                 | .33       |
| 3.3 Programming Message-based Devices                       | .30       |
| 3.3.1 WHILING AND REAULING MESSAGES                         | .30       |
| 3.4 Optimizing Data Infougnput                              | .31       |
| 3.5 Using VAIDUS and Front Panel Trigger Lines              | .31       |
| 3.5.1 Using VXIDUS Trigger Lines                            | .37       |
| 3.5.2 Using Front-Panel Trigger Lines                       | .38       |
| APPENDIX A: VISA LIBRARY INSTALLATION                       | .41       |

| APPENDIX B: VXIBUS CONFIGURATION REGISTER       | 45       |
|-------------------------------------------------|----------|
| B.1 Address Map and Registers                   | 45       |
| B.2 Register Details                            |          |
| B.2.1 ID Register                               |          |
| B.2.2 LogAdr                                    |          |
| B.2.3 DevTvpe                                   |          |
| B 2 4 Status                                    | 47       |
| B 2 5 Control                                   | 48       |
| B 2 6 Offset                                    | 48       |
| B 2 7 MODID                                     | 48       |
| B 2 8 VMFOffset                                 |          |
| B 2 0 VXIControl                                |          |
| B 2 10 VMEControl                               |          |
| $B 2 11 EEDD \cap MD$                           |          |
|                                                 |          |
|                                                 |          |
| D.2.13 THYSIALUS                                |          |
| B.2.14 Inginiiviask                             |          |
| B.2.15 TrigControl.                             |          |
| B.2.16 TrigIntMode                              |          |
| B.2.17 IRQDir                                   |          |
| B.2.18 SerNumHigh                               |          |
| B.2.19 SerNumLow                                | 54       |
| APPENDIX C: FRONT PANEL CONNECTORS AND SWITCHES | 55       |
| C.1 Front-Panel Connectors                      | 55       |
| C 1 1 10/100/1000 BaseT Ports                   |          |
| C 1 2 USB                                       |          |
| C = 1.2  COD                                    |          |
| C 1 A PS2 Combined Keyboard/Mouse Connector     |          |
| $C_{15}$ SVGA Connector                         |          |
| C. 1.6 Front Donal J EDa                        |          |
| C. 1.0 FIUIL-Pallel LEDS                        |          |
| C. 1.7 FIONT-Panel Switches                     |          |
|                                                 |          |
| C.2.1 Trigger In/Out                            |          |
| C.2.2 CLK10                                     |          |
| C.2.3 Status LEDs                               |          |
| APPENDIX D: SPECIFICATIONS                      |          |
| D 1 Embedded Controller Characteristics         | 50       |
| D 1 1 Processor                                 |          |
| D.1.1 FIOCESSOF                                 |          |
| D. 1.2 Memory                                   |          |
| D. 1.3 I/O POILS.                               |          |
| D.1.4 Graphics Interface                        |          |
| D.1.5 Hard Disk                                 |          |
| D.1.6 IEEE P1386.1 PMC Slot                     | 60       |
| D.2 VXIbus Characteristics                      | 60       |
| D.2.1 General                                   | 60       |
| D 2 2 VXIbus Master                             |          |
|                                                 | 60       |
| D.2.3 VXIbus Slave (Configuration Register)     | 60<br>60 |

| D.2.5 VXIbus Requester   | 61 |
|--------------------------|----|
| D.2.6 VXIbus Arbiter     | 61 |
| D.2.7 VXIbus Interrupts  | 61 |
| D.2.8 CLK10 Input        | 61 |
| D.2.9 CLK10 Output       | 61 |
| D.2.10 Trigger In        | 62 |
| D.2.11 Trigger Out       | 62 |
| D.3 Power Supply Loading | 62 |
| D.4 Miscellaneous        | 62 |
|                          |    |

# **Table of Figures**

| Figure 1 - ProDAQ 3047 Block Diagram                          | 2  |
|---------------------------------------------------------------|----|
| Figure 2 - Logical Address Switch Location                    | 8  |
| Figure 3 - Location of Enclosure Screws                       | 9  |
| Figure 4 - ProDAQ 3047 Module Assembly                        | 10 |
| Figure 5 - PMC Filler Panel Assembly                          | 11 |
| Figure 6 - PMC Module Assembly                                | 12 |
| Figure 7 - ProDAQ 3249 Assembly                               | 13 |
| Figure 8 - Installing the ProDAQ 3047 into a C-Size Mainframe | 14 |
| Figure 9 - VISA Library Configuration Utility                 | 16 |
| Figure 10 - Adding an Interface                               | 16 |
| Figure 11 – Displaying configured Interfaces                  | 17 |
| Figure 12 - The ProDAQ 3047 Configuration Dialog              | 18 |
| Figure 13 - Configuring the Interrupt Lines                   | 20 |
| Figure 14 - Configuring the Front Panel I/O                   | 21 |
| Figure 15 - Running the VXI Resource Manager                  | 21 |
| Figure 16 - Resource Manager Configuration                    | 22 |
| Figure 17 - The VISA Assistant                                | 23 |
| Figure 18 - VISA Assistant Session Window                     | 23 |
| Figure 19 - Using a template operation                        | 24 |
| Figure 20 - Using a basic I/O operation                       | 25 |
| Figure 21 - Memory I/O Operations                             | 25 |
| Figure 22 - Shared Memory Operations                          | 26 |
| Figure 23 - VXI Specific Operations                           | 27 |
| Figure 24 - Opening a VISA Session                            | 29 |
| Figure 25 - Memory-based I/O                                  | 31 |
| Figure 26 - Register I/O using memory mapping                 | 32 |
| Figure 27 - Moving a Block of Data                            | 33 |
| Figure 28 - VXIbus transfer types                             | 34 |
| Figure 29 - Performing VXIbus Block Transfers                 | 35 |
| Figure 30 - Reading the Device Identification                 | 36 |
| Figure 31 - Sending a Trigger Pulse                           | 38 |
| Figure 32 - Mapping Trigger Lines                             | 40 |
| Figure 33 - Selecting the Type of Installation                | 42 |
| Figure 34 - Selecting Components for Installation.            | 42 |
| Figure 35 - Selecting Installation Options                    | 43 |
| Figure 36 - Finishing the Setup                               | 43 |

# Chapter 1 - Introduction

# 1.1 Overview

The ProDAQ 3047 high-performance Slot-0 Controller provides a powerful, fully customizable platform for embedded applications. Using Concurrent Technologies Pentium M Processor Single Board Computer series VP325, and Bustec's ProDAQ 3040 6U VME64x to C-Size VXIbus adapter, it provides the computational power and bandwidth for algorithmic- and throughput-intensive control, test and data acquisition applications.

The VP325 Intel Pentium M Processor Single Board Computer provides a powerful, fully customizable platform for embedded applications with a processor speed of 1.6 GHz. The Pentium M processor supports the Dual Independent Bus (DIB) architecture with the backside bus connected to the on-die Level 2 cache and the 64-bit front-side bus connected to the memory controller at 400 MHz to provide a maximum theoretical transfer bandwidth of 3.2 Gbytes/second. The processor is capable of addressing 4 Gbytes of physical memory all of which is cacheable, and 64 Terabytes of virtual memory. The Level 1 (64 Kbytes instructions / 64 Kbytes data) and Level 2 (1 Mbyte instructions and data) caches are both implemented on the processor die for maximum performance.

The ProDAQ 3040 6U VME64x to C-Size VXIbus Adapter allows the usage of 6U VMEbus boards in a C-Size VXIbus system. It translates VMEbus cycles into VXIbus cycles and vice versa. In addition it houses the extensions necessary for VXIbus devices, as there are the configuration registers, a trigger and extended interrupt interface, MODID support and the 10 MHz clock generation. It forwards all VME master cycles transparently to the VXIbus, allowing a VMEbus master the full access to the VXIbus. On the VXIbus it allows the full integration of the module in the VXIbus resource management by providing a set of VXIbus compatible configuration registers and a configurable translation window in the VXIbus A24 or A32 address space. Accesses to this translation window are forwarded to the VMEbus module's A16, A24, A32 or CR/CSR space.

Together they provide a powerful C-size, single Slot, register based embedded VXIbus Slot-0 controller that can to be used as an embedded controller in Slot-0 and non-Slot-0 applications.

### 1.2 Block Diagram

Figure 1 shows a functional block diagram of the ProDAQ 3047 Pentium-M based VXIbus Slot-0 controller.

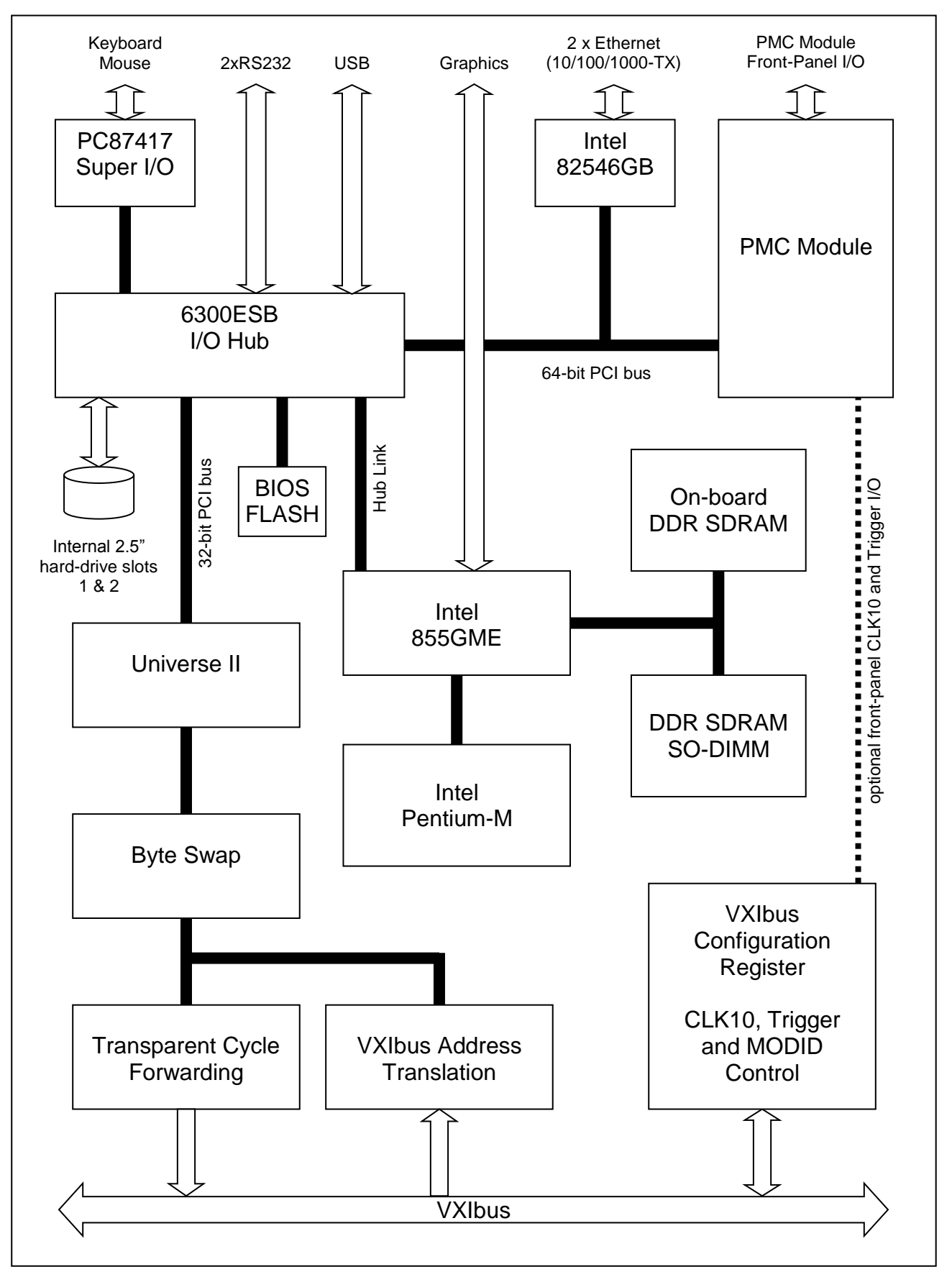

Figure 1 - ProDAQ 3047 Block Diagram

## **1.3 Functional Description**

The ProDAQ 3047 Pentium-M based VXIbus Slot-0 Controller is a powerful single board computer based upon the Intel Pentium M processor, an 82546GB dual channel Gigabit Ethernet controller, the Universe II PCI-to-VMEbus bridge and the 6300ESB I/O hub.

#### 1.3.1 Central Processor

The central processor used on this board is an ultra high performance Intel Pentium-M processor operating internally at 1.6 GHz. This 32-bit processor supports the Dual Independent Bus (DIB) architecture with the backside bus connected to the on-die Level 2 cache and the 64-bit frontside bus connected to the memory controller at 400 MHz to provide a maximum theoretical transfer bandwidth of 3.2 Gbytes/s. The processor is capable of addressing 4 Gbytes of physical memory all of which is cacheable, and 64 Terabytes of virtual memory.

#### 1.3.2 Cache Memories

The Level 1 and Level 2 caches are both implemented on the processor die for maximum performance. The Level 1 cache stores 32 Kbytes of instructions and 32 Kbytes of data. The Level 2 cache stores 1 Mbyte of instructions and data. It operates at the core frequency and is based on Intel's Advanced Transfer Cache architecture.

#### 1.3.3 Chipset

The chipset used is comprised of the 855 GME Graphics and Memory Controller Hub and the 6300ESB I/O Hub.

The 855GME interfaces to the CPU's host bus. It provides a DDR SDRAM memory controller, a graphics interface and a high-speed bus to connect to other chipset devices. It supports concurrent Hub Link and CPU Bus operations.

The 6300ESB provides two PCI busses for supporting high performance PCI devices. The 6300ESB connects to the 855GME via a Hub Link 1.5 interface, which supports a maximum transfer bandwidth of 266 Mbytes/s.

The 6300ESB also provides a variety of peripheral functions including EIDE controllers, USB controller, IOAPIC interrupt controller and other legacy PC-AT architectural functions.

The 6300ESB connects to the on-board Firmware HUB containing the BIOS firmware and to the PC87417 Super I/O controller providing serial ports as well as keyboard and mouse controller.

#### 1.3.4 SDRAM

The 855GME SDRAM controller provides a DDR333 channel to provide a maximum transfer bandwidth of 2.66 Gbytes/s and features ECC data protection. Up to 1 Gbyte of on-board memory plus up to 1 Gbyte of SO-DIMM memory is supported.

#### 1.3.5 PCI Busses

There are two on-board PCI busses provided by the 6300ESB I/O controller hub. The primary PCI bus is 64-bit wide, operates at 33 or 66 MHz and connects to the Gigabit Ethernet interfaces and the PMC site. The secondary bus is 32-bit wide and connects to the Universe II<sup>™</sup> PCI-to-VMEbus bridge.

#### 1.3.6 EIDE Controllers

The 6300ESB I/O hub provides two EIDE/Ultra ATA100 interfaces. One interface is routed via the P2 connector to the 2.5" hard drive slot on the ProDAQ 3040 adapter, while the other one can be used via an on-board connector to directly install either a 2.5" hard-drive or a CompactFlash carrier.

#### 1.3.7 USB

One USB2.0 port of the 6300ESB I/O hub is available via a front-panel connector.

#### 1.3.8 PMC Interface

A PMC interface, which supports single-width 64-bit or 32-bit PMC modules complying with the IEEE 1361.1 standard, is provided. Both 5V and 3.3V PCI signaling environments are supported for 33MHz modules.

#### **1.3.9 Ethernet Controller**

A 82546GB Gigabit Ethernet controller is used to provide two high-performance PCI to Ethernet interfaces. Both support 10 Mbits/s, 100 Mbits/s and 1000 Mbits/s operation via front-panel RJ45 connectors.

#### 1.3.10 Graphics Controller

The 855GME provides a high-performance graphics accelerator with up to 64 Mbytes of UMA memory. An analog CRT interface is provided via a 15-pin high-density D-Type connector on the front panel.

#### 1.3.11 Serial Communications

The 6300ESB I/O hub provides two RS232 serial data communication channels via two front-panel RJ45 connectors.

#### 1.3.12 Keyboard and Mouse

A PS/2 type keyboard and mouse interface is available via a 6-way combined Mini-DIN front-panel connector.

#### 1.3.13 VXIbus Interface

A Tundra Universe II PCI-to-VME bridge provides the VXIbus interface. Additional hardware byte-swappingand VXIbus address range mapping are implemented through high-speed programmable logic devices. The ProDAQ 3047 automatically detects whether he is placed in slot 0 (the leftmost slot in a VXIbus mainframe) and enables or disables the CLK10 and MODID lines accordingly.

# **Chapter 2 - Installation and Configuration**

To set up and use the ProDAQ 3047 Pentium-M based VXIbus Slot-0 Controller you need the following:

- A VXI mainframe
- The ProDAQ 3047 VXIbus Slot-0 Controller
- A VGA monitor
- PS/2 or USB Keyboard and Mouse

The ProDAQ 3047 VXIbus Slot-0 Controller is a single-slot wide, C-size VXI module, which can reside in any slot of a C-size or D-size VXI mainframe. It will automatically detect whether it is located in the left most slot of the mainframe (slot "0") and will enable or disable its Slot-0 capabilities accordingly, avoiding conflicts with the backplane and other modules.

#### Note

Being a C-size module, the ProDAQ 3047 does not provide a P3 connector as used in D-size mainframes. If used as a Slot-0 Controller in a D-size mainframe, it cannot provide the necessary control for instruments using the additional features of the P3 connector (CLK100, Star Trigger, add. Trigger and Local Bus Lines).

### 2.1 Unpacking and Inspection

All ProDAQ modules are shipped in an antistatic package to prevent any damage from electrostatic discharge (ESD). Proper ESD handling procedures must always be used when packing, unpacking or installing any ProDAQ module, ProDAQ plug-in module or ProDAQ function card:

- Ground yourself via a grounding strap or similar, e.g. by holding to a grounded object.
- Remove the ProDAQ module from its carton, preserving the factory packaging as much as possible.
- Discharge the package by touching it to a grounded object, e.g. a metal part of your VXIbus chassis, before removing the module from the package.
- Inspect the ProDAQ module for any defect or damage. Immediately notify the carrier if any damage is apparent.
- Only remove the module from its antistatic bag if you intend to install it into a VXI mainframe or similar.

When reshipping the module, use the original packing material whenever possible. The original shipping carton and the instrument's plastic foam will provide the necessary support for safe reshipment. If the original anti-static packing material is unavailable, wrap the ProDAQ module in anti-static plastic sheeting and use plastic spray foam to surround and protect the instrument.

# 2.2 Hardware Configuration

In general, the ProDAQ 3047 does not need to be configured to be able to run in your VXIbus mainframe other then by choosing the logical address and the slot it will be installed in. It will automatically detect whether it is located in left most slot of the mainframe (slot "0"), and enable or disable the system controller and slot-0 capabilities accordingly.

All other hardware configuration settings are set to their defaults, which will be sufficient for running the ProDAQ 3047 in most applications and environments. However, if you want for example to install a PMC module, you may need to change some settings as described below.

#### 2.2.1 Logical Address Switch

Figure 2 shows the location of the logical address switch on the ProDAQ 3047. Set each switch to 'Off' for a logical one (1) and to 'On' for a logical zero (0). The picture shows the address switch set to logical address zero (0).

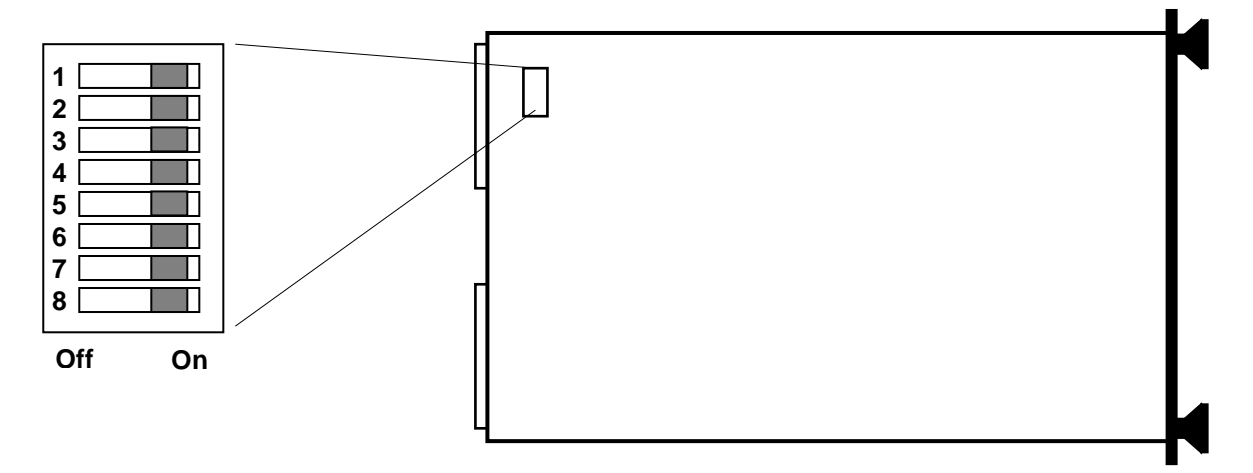

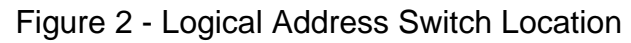

If the ProDAQ 3047 is used in a non-slot-0 position, it can be either statically or dynamically configured. To configure it statically, the logical address switch must be set to a value between 1 and 254. This determines the logical address of the module permanently and can only be altered by changing the setting of the logical address switch. To configure the ProDAQ 3047 dynamically, the logical address switch must be set to 255. The resource manager will use the VXIbus MODID lines to access and configure the board, and assigns a logical address during run-time.

#### Note

To be able to act as the Slot-0 Controller AND the Resource Manager for the VXI mainframe it is installed in, the ProDAQ 3047 must be located in the left most slot (slot "0") of the VXI mainframe AND must be configured to use the logical address  $0 (00_{hex})$ .

#### 2.2.2 Opening the Module Enclosure

To install a PMC module or the ProDAQ 3249 FP I/O option in the PMC slot of the ProDAQ 3047, you will need to remove both the top and bottom cover of the metal enclosure. To do so, you will have to remove the seven screws holding the enclosure in its place:

- 1. a M2.5x6mm undercut flathead screw from the back of the module,
- 2. two M2.5x25mm panhead screws connecting the top an bottom cover through the ProDAQ 3040 PCB,
- 3. two M2.5x6mm panhead screws connecting the top cover to the frontpanel mounting blocks,
- 4. and two M2.5x8mm panhead screws connecting the bottom cover, the VP325 PCB and the extraction handles to the front-panel mounting blocks.

The following picture shows the location of the different screws:

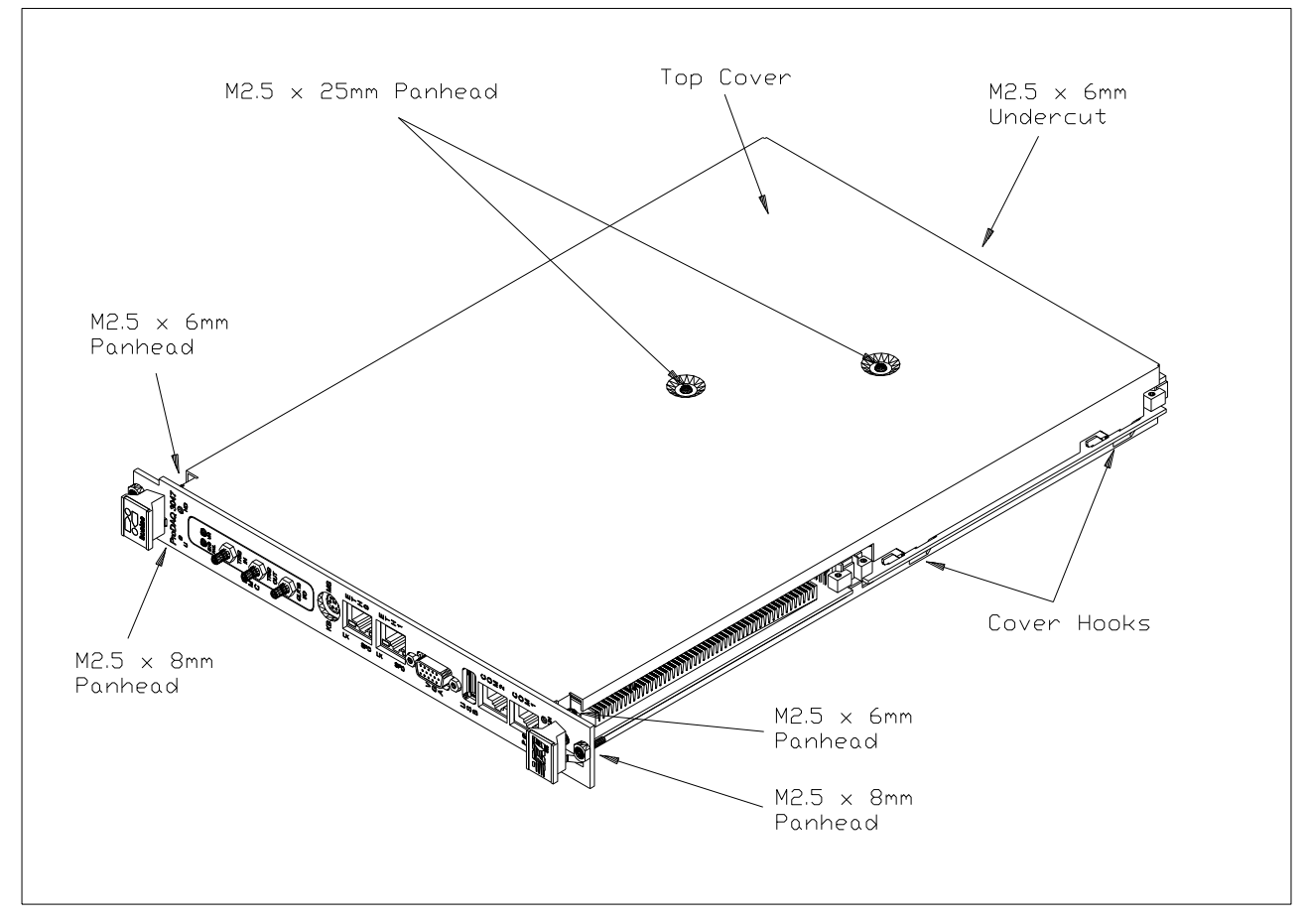

Figure 3 - Location of Enclosure Screws

The covers are also held in place by four cover hooks each, two per side. After removing the screws, you will need to remove the covers by sliding them back and up (down for the bottom cover) at the same time.

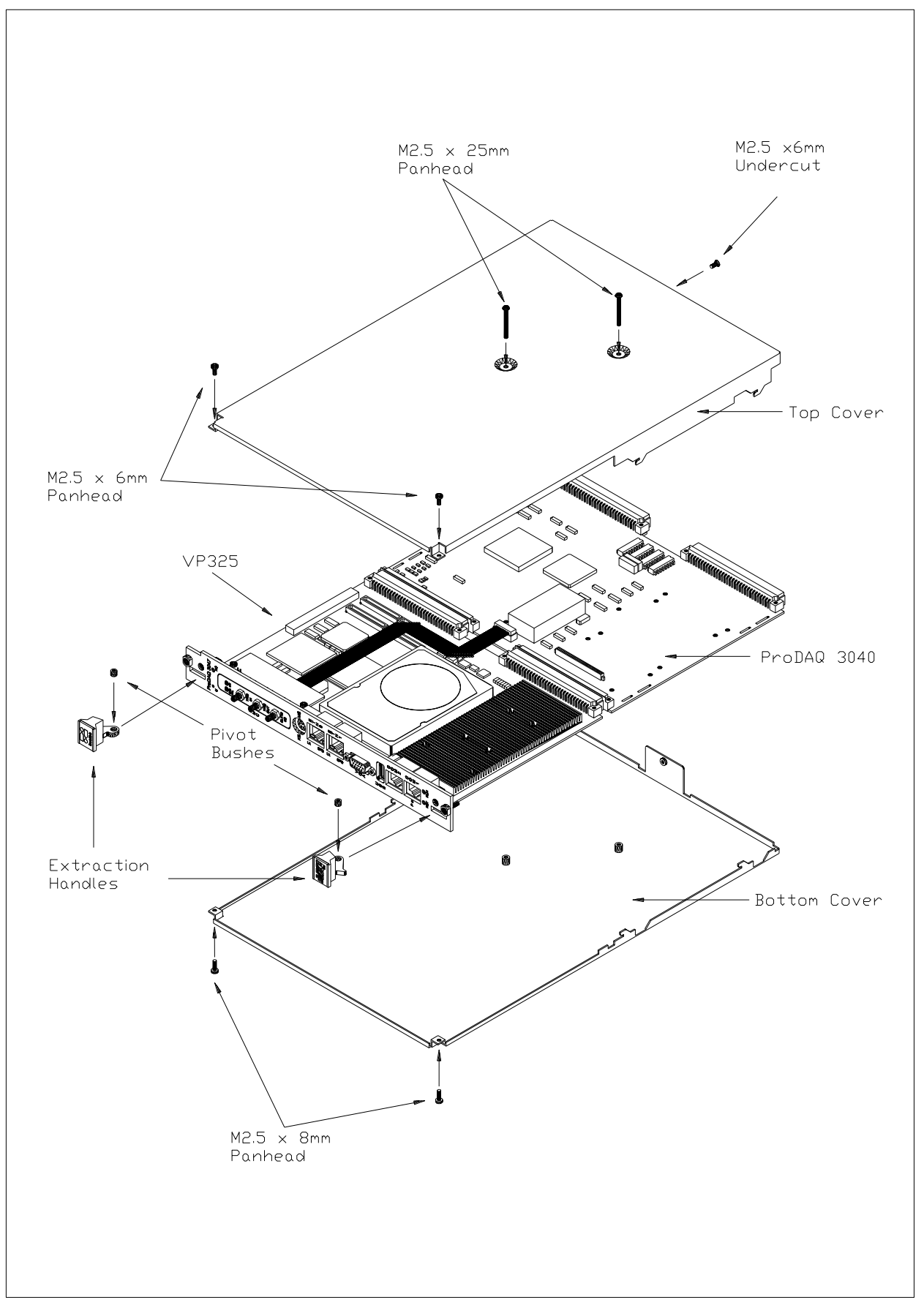

Figure 4 - ProDAQ 3047 Module Assembly

### 2.2.3 Installing a PMC Module

The ProDAQ 3047 provides one slot to install a PMC module. To install a PMC module, you must first remove the PMC filler panel, which covers the front-panel PMC cutout in case no PMC module is installed.

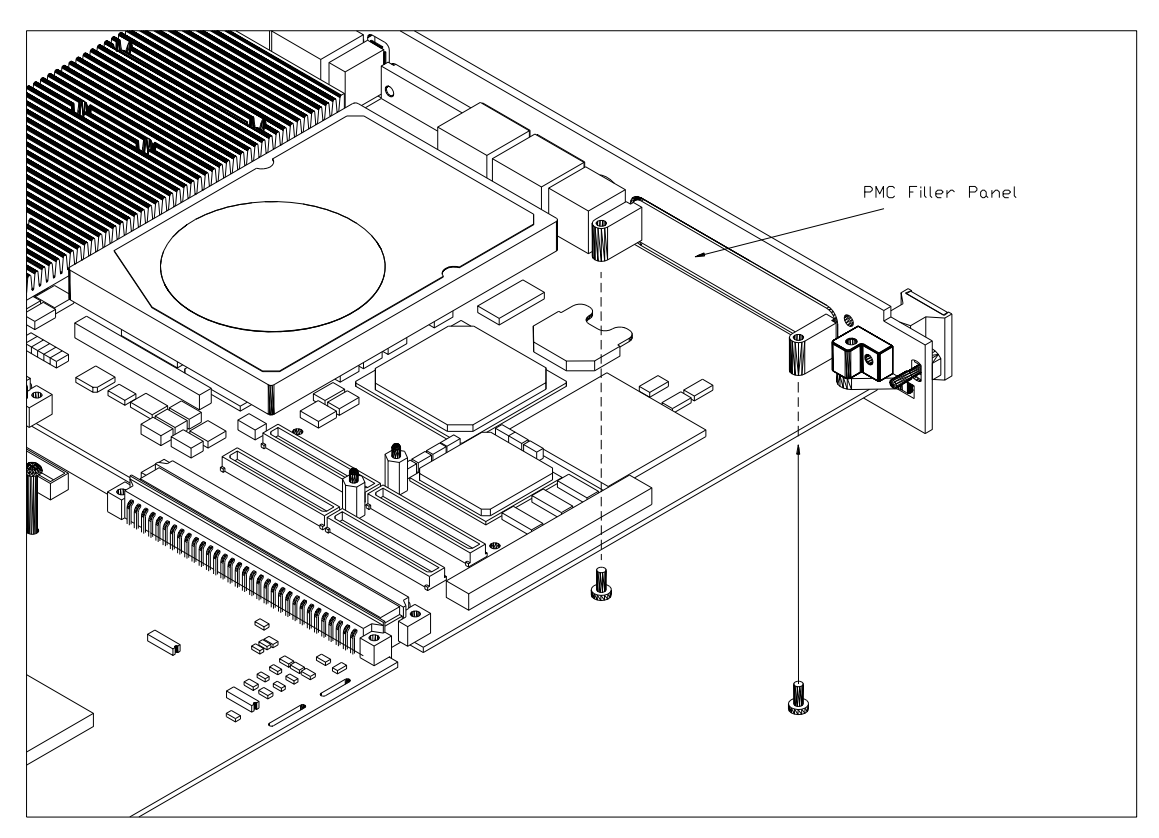

Figure 5 - PMC Filler Panel Assembly

To remove the filler panel, unscrew the two M2.5x6mm panhead screws connecting it to the printed circuit board below (see Figure 5 - PMC Filler Panel Assembly). In case your ProDAQ 3047 has the ProDAQ 3249 Front-panel I/O option installed, you will need to remove it in the same way, as it takes the place of a PMC card when installed (see also 2.2.4 : Installing the ProDAQ 3249 FP I/O Option).

The ProDAQ 3047 PMC slot supports both the 3.3V and 5V signaling environment defined in the PCI standard. For setting the correct voltage for your PMC module, you need to install the detachable polarizing key for the PMC module in the correct location and set an on-board jumper.

#### Caution

# If the PMC V(I/O) configuration selected does not match the PMC modules requirements, it may result in damage to the module or to the ProDAQ 3047.

The polarization key is located in the middle of the PMC slot either between or in front of the four PMC bus connectors (Pn1/Jn1 to Pn4/Jn4). Choose the position in front of the connectors for the 3.3V signaling environment and the position right between the

connectors for the 5V signaling environment. The jumper for the V(I/O) selection is located besides the PMC slot and must be set to 1-2 to select 3.3V and to 2-3 to select 5V:

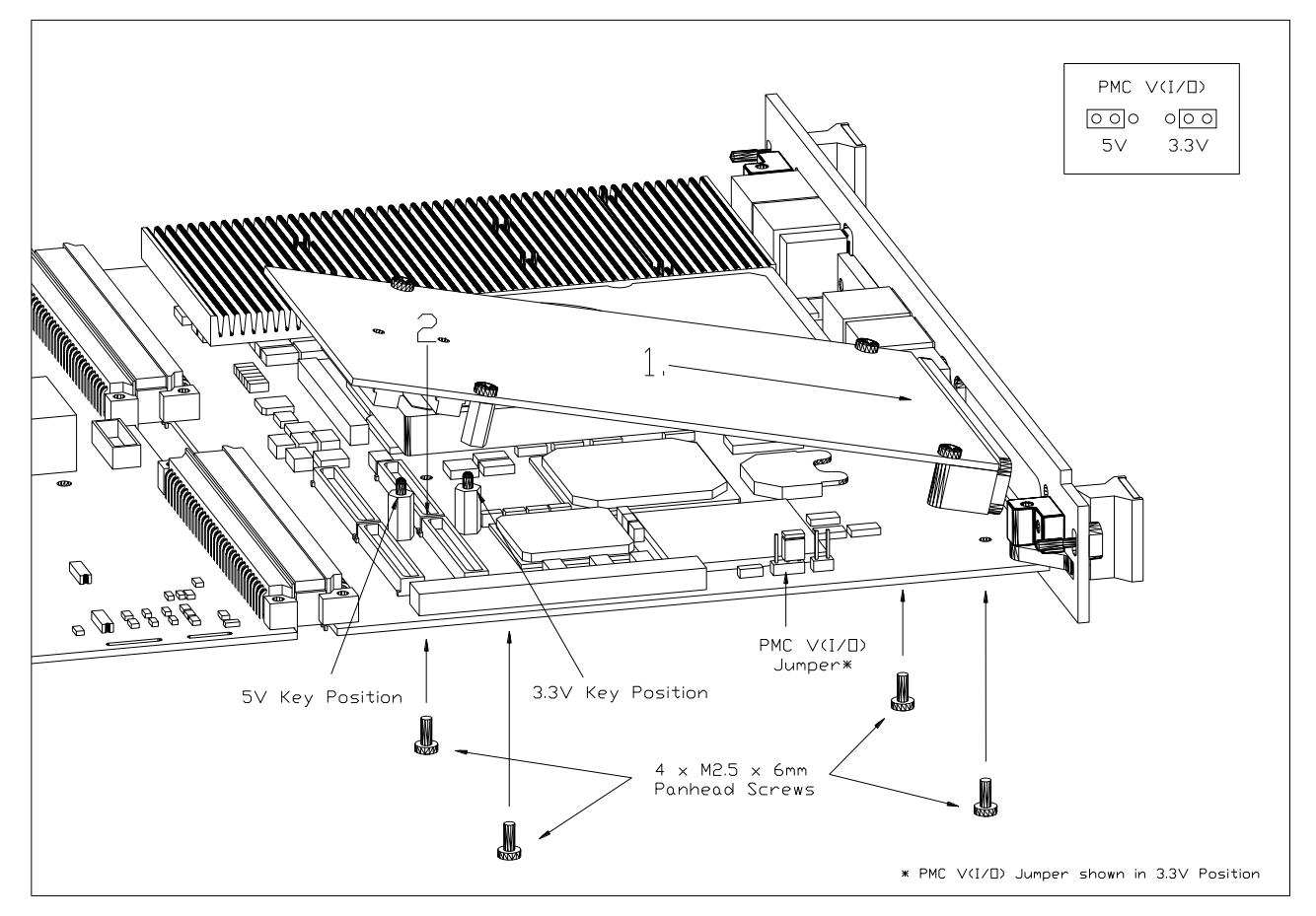

Figure 6 - PMC Module Assembly

To install the PMC module, insert it first into the front-panel cutout (1) and then press it down (2) until the PMC connectors Pn1/Jn1 to Pn4/J4 are seated correctly. Fix the PMC module on the board using four M2.5x6mm screws as shown in Figure 6.

#### Note

Due to the utilization of the outer rows of the backplane bus connectors on the VXIbus, the ProDAQ 3047 does not support any form of rear-panel I/O via the PMC bus connector Pn4/Jn4.

The ProDAQ 3047 supports the automatic switching between 33MHz and 66MHz PCI bus speed depending on the installed PMC module. If necessary, the speed can also be fixed to 33Mhz by setting the switch SW4, position 1 to "on". The switch is located on the solder site of the module.

#### Note

When the PCI bus speed for the PMC module is set fixed to 33Mhz, the dual Ethernet controller sitting on the same PCI bus segment will also be restricted to 33Mhz bus speed.

#### 2.2.4 Installing the ProDAQ 3249 FP I/O Option

To allow access to the VXIbus trigger lines and the VXIbus CLK10 clock signal, the ProDAQ 3249 Front-panel I/O option can be installed in the PMC slot. It provides the connectors for the front-panel trigger I/O and VXIbus CLK10 and houses two LEDs showing the status of the VXIbus SYSFAIL\* signal and any activity on the VXIbus.

#### Note

The ProDAQ 3249 Front-Panel I/O Option cannot be installed together with a PMC module, as it is located in the PMC slot. If your application requires access to the VXIbus trigger lines or the VXIbus CLK10 signal AND you need to utilize a PMC card in the controller, please contact Bustec Production Ltd. for other options of providing those signals.

To install the ProDAQ 3249, remove the PMC filler panel, place the 3249 in the front-panel cutout and connect the flat cable attached to it into the connector on the ProDAQ 3040 board. Fix the 3249 with two M2.5 x 6mm screws to the PCB.

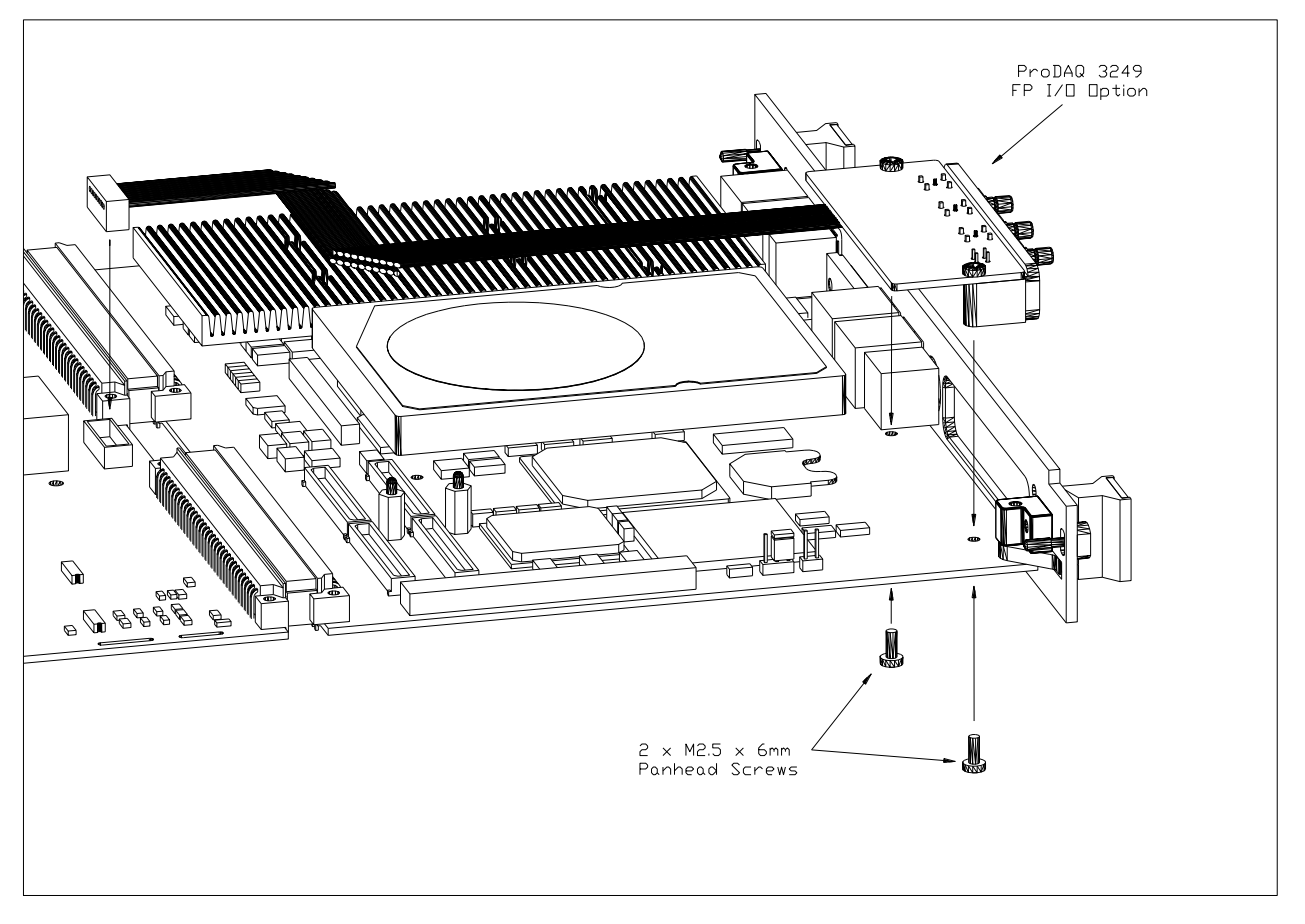

Figure 7 - ProDAQ 3249 Assembly

The routing of the VXIbus CLK10 signal can be defined via the VISA library configuration tool (see 2.4.2.3). The routing of the VXIbus trigger signals to/from the front-panel I/O can be configured by your application using the standard VISA functions viMapTrigger and viUnmapTrigger.

# 2.3 Installing the ProDAQ 3047 Controller

To prevent damage to the ProDAQ module being installed, it is recommended to remove the power from the mainframe or to switch it off before installing.

Insert the module into the mainframe using the guiding rails inside the mainframe as shown in Figure 8. Push the module slowly into the slot until the modules backplane connectors seat firmly in the corresponding backplane connectors. The top and bottom of the front panel of the module should touch the mounting rails in the mainframe.

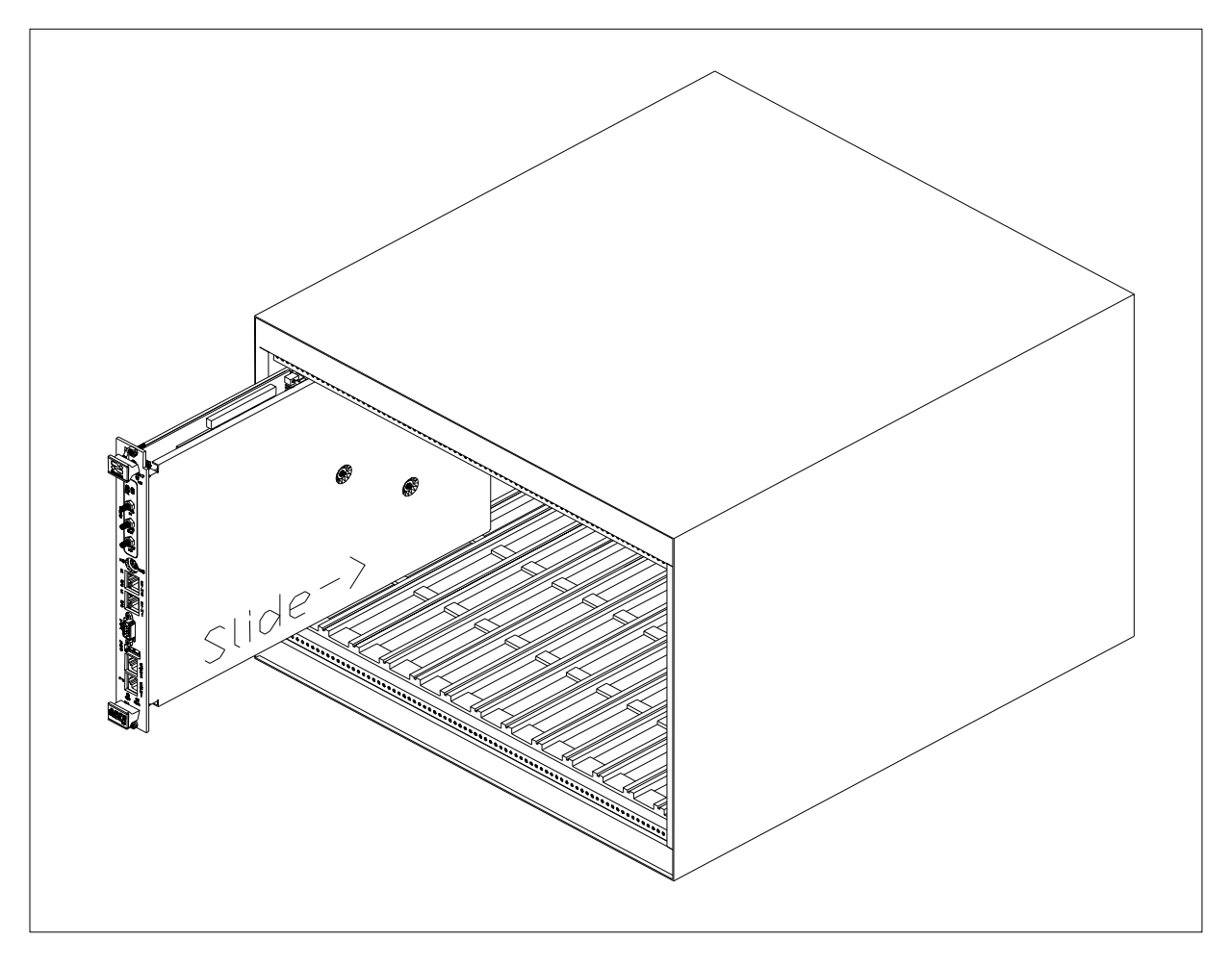

Figure 8 - Installing the ProDAQ 3047 into a C-Size Mainframe

#### Note:

To ensure proper grounding of the module, tighten the front panel mounting screws after installing the module in the mainframe.

Connect your monitor, keyboard and mouse to the respective front-panel connectors. If you are using both keyboard and mouse using the PS/2 connector, you will need to use the PS/2 splitter cable coming with the ProDAQ 3047.

# 2.4 Software Configuration

The ProDAQ 3047 comes with the operating system pre-installed on the internal hard disk drive. When you boot the ProDAQ 3047 for the first time, the Windows Welcome or Mini-Setup is started to help you finalizing your computers configuration. You will be asked to complete the settings for

- License Key
- Computer Name
- Administrator Password
- Domain Settings
- Time Zone
- User Accounts
- etc.

The exact sequence depends on the chosen operating system version.

When prompted to enter your license key, please use the information from the license documents coming with your ProDAQ 3047.

The VISA library, the VXI resource manager and all tools are already pre-installed as well. You will find shortcuts to all programs in the VXIPNP group of your start menu. In case you want to update the VISA library installation later on, please refer to Appendix A: Visa Library Installation.

#### 2.4.1 Configuring the ProDAQ 3047 for the VISA Library

The VISA library uses interface names and numbers to access available hardware interfaces. In order to enable the VISA library to use the ProDAQ 3047 VXIbus interface, you must run the VISA configuration once to ensure that an active configuration for the VXIbus interface of the 3047 is stored.

From the VXI*plug&play* program group created during the installation of the VISA library, select "VISA Configuration Utility" ("Start"  $\rightarrow$  "VXIPNP"  $\rightarrow$  "VISA Configuration Utility"). This will start the configuration tool for the VISA library and attached hardware interfaces.

| ProDAQ Con | figuration Utility    |          |                     |
|------------|-----------------------|----------|---------------------|
| Configu    | red Interfaces:       |          |                     |
| VISA Name  | Interface Description | <u>^</u> | Add Interfaces      |
|            |                       |          | Remove Interface    |
|            |                       |          | Configure Interface |
|            |                       |          | Refresh List        |
|            |                       |          |                     |
|            |                       |          |                     |
|            |                       |          | Resource Manager    |
|            |                       |          |                     |
|            |                       |          |                     |
|            |                       |          | <b>}?</b>           |
|            |                       |          | About               |
|            |                       | -        | Quit                |

Figure 9 - VISA Library Configuration Utility

To add a new interface, select "Add Interfaces". A new dialog "Available Interfaces" is shown with a list of unconfigured devices found in the system. The VXIbus interface of the ProDAQ 3047 appears as interfaces of the type "VXI" together with a description containing the serial number of the device.

| ProDAQ (    | Configuration Utility                       |   | X                                                                                                    |
|-------------|---------------------------------------------|---|----------------------------------------------------------------------------------------------------|
| Availa      | able Interfaces:                            |   |                                                                                                    |
| Type<br>VXI | Description<br>ProDAQ 3047 Ser.No. 47506177 | 4 | Interface Number                                                                                                    |
|             |                                             |   | The list to the left shows all<br>available, not configured<br>interfaces. To add an<br>interface, select one of<br>the available interfaces<br>to the left and press <0K>. |
|             |                                             | 7 |                                                                                                    |
| <b>⊳?</b>   |                                             |   | OK Cancel                                                                                                    |

Figure 10 - Adding an Interface

To add the VXIbus interface of the ProDAQ 3047, select the entry for the device in the list, choose an interface number on the right side and select 'OK'. The list of configured interfaces in the main dialog will now display the configured interface with its interface name and number.

| ProDAQ Con | figuration Utility           |   | <u> </u>            |
|------------|------------------------------|---|---------------------|
| Configu    | ired Interfaces:             |   |                     |
| VISA Name  | Interface Description        |   | Add Interfaces      |
| /XIO       | ProDAQ 3047 Ser.No. 47506177 |   | Remove Interface    |
|            |                              |   | Configure Interface |
|            |                              |   | Refresh List        |
|            |                              |   | Resource Manager    |
|            |                              | • | About<br>Quit       |

Figure 11 – Displaying configured Interfaces

To remove an interface from the system, select the device in the list of configured interfaces and select "Remove Interface". To configure device-dependent parameters of an interface, select "Configure Interface".

#### 2.4.2 Configuring the ProDAQ 3047 Interface Characteristics

The VXIbus interface of the ProDAQ 3047 has a number of characteristics that can be configured with the configuration utility. The settings are stored together with the device name/number and the serial number on the system and applied whenever the resource manager is executed.

To configure the ProDAQ 3047, select the interface in the list and click "Configure Interface". The four tab panels of the configuration dialog allow to configure the different parts of the interface:

VXIbus Configures various parameters used by the ProDAQ 3047 when accessing the VXIbus. Interrupt Configures the assignment and use of the VXIbus interrupt lines.

Front-End Configures the routing of VXIbus clock and trigger lines to/from the front panel connectors.

| ProDAQ 3047<br>ProDAQ 3<br>Exbedded Slot-0  | X<br>3047<br>Controller plug&play       |
|---------------------------------------------|-----------------------------------------|
| VXIbus Interrupt Front-End                  |                                         |
| VXIbus Timer<br>Bus Timeout 1024 us         | VXIbus Requester<br>Request Mode Fair 💌 |
| VXIbus Arbiter<br>Arbitration Mode Priority | Request Level 3  Release Mode ROR       |
| Timeout O us                                | Counter Access                          |
| Reset to Default                            | Off Counter O us                        |
| <b>⊳</b> ?                                  | Ok Cancel                               |

Figure 12 - The ProDAQ 3047 Configuration Dialog

To store the altered configuration, select "OK". "Cancel" closes the dialog without altering the stored configuration.

#### NOTE

To apply changes to the configuration of the 3047, you will need to re-run the resource manager or to restart your VXI mainframe to make these changes effective.

#### 2.4.2.1 Configuring the VXIbus Access

To configure the VXIbus access of the ProDAQ 3047, select the tab "VXIbus" in the configuration dialog window (see Figure 12). The configurable parameters are:

| Bus Time-out     | The time the on-board times needs to expire once a VXIbus access by the 3020 is started. If it expires, a VXIbus slave did not respond correctly and a bus error is generated.                                                        |
|------------------|----------------------------------------------------------------------------------------------------|
|                  | Possible values are: Disabled, 16 µsec, 32 µsec, 64 µsec, 128 µsec, 256 µsec, 512 µsec and 1024 µsec.                                                                                                    |
| Arbitration Mode | Selects the bus arbiter mode. Possible values are:<br>"Priority", "Single Level Arbitration" or "Round Robin".<br>(Remark: The arbiter is only enabled if the module is<br>placed in the leftmost slot of a VXI mainframe, slot "0"). |
| Arbiter Time-out | Selects the time-out for the bus arbiter.                                                                                                    |
| Request Mode     | Sets the request mode of the ProDAQ 3020, "Fair" or "Demand".                                                                                                    |
| Request Level    | Selects the request level the module is using when accessing the VXIbus. Possible values are 3 to 0, with 3 as the highest priority and 0 as the lowest.                                                                              |
| Release Mode     | Selects the release mode: "RWD" (release when done) or "ROR" (release on request).                                                                                                    |

#### 2.4.2.2 Configuring the Interrupt Lines

The configuration tool allows configuring the usage of the VXIbus interrupt lines in the allocation mechanism of the VXI resource manager.

To configure the lines, select the tab "Interrupt" in the configuration dialog window. For each of the VXIbus interrupt lines (Level 1 to Level 7) one of two settings for the assignment can be chosen (see Figure 13):

- Auto This setting will allow the resource manager to use the interrupt line for this level in his allocation mechanism.
- None This setting will prevent the resource manage to use the interrupt line for this level in his allocation mechanism. This setting must be used if a instrument in the system does not allow the dynamic allocation of interrupt lines and wants to use one or more lines permanently allocated.

| ProDAQ 3047<br>Probag 2047<br>Probustec | DA(<br>ed Slot | Q 3047<br>-0 Controller plug&play |
|-----------------------------------------|----------------|-----------------------------------|
| VXIbus Interrupt Fro                    | ont-End        |                                   |
|                                         | Interrupt      | Assignment                        |
|                                         | Level 1        | Auto                              |
|                                         | Level 2        | Auto                              |
|                                         | Level 3        | Auto                              |
|                                         | Level 4        | Auto                              |
|                                         | Level 5        | Auto                              |
|                                         | Level 6        | Auto                              |
|                                         | Level 7        | Auto                              |
| Reset to Default                        |                |                                   |
| <b>}?</b>                               |                | 0k Cancel                         |

Figure 13 - Configuring the Interrupt Lines

#### 2.4.2.3 Configuring the Front Panel I/O

The ProDAQ 3047 Slot-0 Controller supports the synchronization of multi-mainframe systems via shared system clocks (CLK10) and trigger lines. These lines are available via the ProDAQ 3249 FP I/O option when installed in the PMC slot of the 3047. To configure the front panel input and output signals, select the "Front Panel I/O" tab on the right hand side of the configuration utility window (see Figure 14).

If the ProDAQ 3047 is located in the left most slot (slot "0") of a VXIbus mainframe, it can be configured to either receive a CLK10 signal via the "CLK10" connector or to generate a CLK10 signal internally and share it with other mainframes via the "CLK10" connector on the 3249. The "Front Panel CLK10 I/O" control allows you to configure this:

| Disabled | The ProDAQ 3047 uses the internal clock generator to |
|----------|------------------------------------------------------|
|          | generate the CLK10 clock signal for the VXIbus. The  |
|          | front-panel CLK10 I/O is disabled.                   |
|          |                                                      |

- Enabled as Output The ProDAQ 3047 uses the internal clock generator to generate the CLK10 clock signal for the VXIbus and additionally makes the clock signal available via the front panel "Clk Out" connector.
- Enabled as Input The internal clock generator is disabled and the ProDAQ 3047 uses the clock signal from the "Clk In" connector to generate the VXIbus CLK10 clock signal.

If the module is located in any other slot in a VXIbus system, the CLK10 signal supplied by the VXIbus is used.

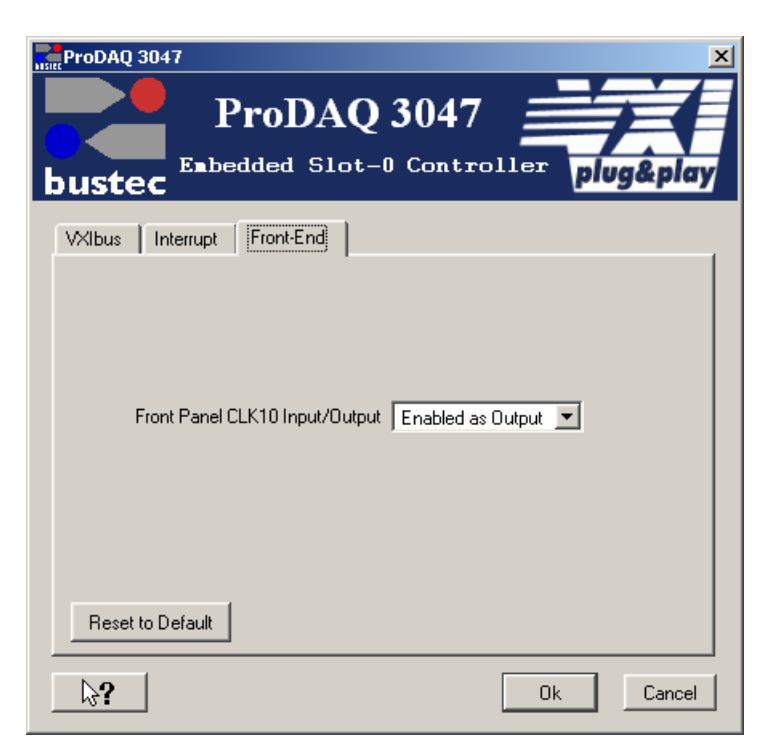

Figure 14 - Configuring the Front Panel I/O

The actual mapping of the "Trig In" signal to one or many of the VXIbus trigger lines and the mapping of the VXIbus trigger line or lines to the "Trig Out" signal is done using VISA functions (see 3.5.2 : Using Front-Panel Trigger Lines).

#### 2.4.3 Running the VXIbus Resource Manager

Before you can use the VISA library to communicate to the instruments, you must run the resource manager. The resource manager searches for VXI and GPIB instruments connected to your PC and configure them. To run the resource manager, select "VXIbus Resource Manager" from the VXI*plug*&*play* program group in the start menu ("Start"  $\rightarrow$  "VXIPNP"  $\rightarrow$  "VXI Resource Manager").

| Kanager Manager                                  |       |           |
|--------------------------------------------------|-------|-----------|
| Waiting (4 seconds) for SYSFAIL to be deasserted |       |           |
|                                                  |       | 9%        |
|                                                  | Close | Details>> |

Figure 15 - Running the VXI Resource Manager

After start, the resource manager will wait a defined time to allow all devices to complete their initialization and self-test (if available). Then he performs the following functions:

- 1. Identify all VXIbus and GPIB devices in the system.
- 2. Manage the system self-test and diagnostic sequence.
- 3. Configure the system's A24 and A32 address maps.
- 4. Configure the system's Commander/Servant hierarchies.
- 5. Allocate the VXIbus IRQ lines.
- 6. Initiate normal system operation.

Once finished, the information about the VXIbus and GPIB devices found is made available for the VISA library and a readable version of this information is saved to a file. Both the initial delay and the location of the resource manager output file are configurable using the configuration utility.

To configure these parameters, start the configuration utility by selecting the "VISA Configuration Utility" entry in the VXI*plug&play* program group in the start menu ("Start"  $\rightarrow$  "VXIPNP"  $\rightarrow$  "VISA Configuration Utility"). In the configuration utility, select the "Resource Manager" button on the right hand side (see Figure 9). This will show the configuration dialog for the resource manager, which allows configuring the output file destination and initial delay.

| Mille ProDAQ Resource Manager                                                               | ×  |
|---------------------------------------------------------------------------------------------|----|
| This utility allows you to edit the Resource Manager Delay and<br>output Configuration File |    |
| Output File Destination                                                                     |    |
| c:\vxipnp\WinNT\buVisa\buresman.out Browse                                                  |    |
| 3 🚊 Resource Manager Delay (secs)                                                           |    |
| Reset to Default                                                                            |    |
| Ok Canc                                                                                     | el |

Figure 16 - Resource Manager Configuration

#### Caution

The initial resource manager delay as defined by the VXIbus standard must be in minimum five (5) seconds. Configuring the resource manager to use a shorter delay might not allow all devices to finish their initialization and self-test, preventing the resource manager from identifying and configuring them.

#### Note

The VISA library is a shared library that initializes itself when it is first loaded by an application. Applications started while the VISA library is already loaded just share this configuration. Only when all applications using the VISA library are stopped, it will be unloaded by the system. Therefore all applications using the VISA library must be closed before running the resource manager or using the VISA configuration utility. Take special care while using integrated development environments, they will keep the VISA library loaded even when the application developed in them was stopped.

#### 2.4.4 The VISA Assistant

The VISA Assistant is an interactive tool, which allows executing VISA commands without programming. To run the VISA Assistant, select "VISA Assistant" from the VXI*plug&play* program group in the start menu ("Start"  $\rightarrow$  "VXIPNP"  $\rightarrow$  "VISA Assistant").

The main window of the Visa Assistant shows a list of all VISA resources in the system:

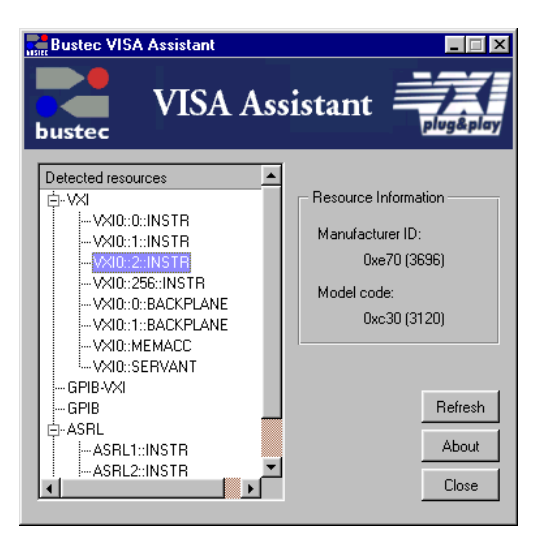

Figure 17 - The VISA Assistant

On selecting one by double-clicking on its entry, the VISA Assistant opens a VISA session for that device in a separate window:

| VXI0::2::INSTR                                                                                                    |                                             | × |
|----------------------------------------------------------------------------------------------------|---------------------------------------------|---|
| Session Information     Template Operations     Basic I/O Operations     Memory I/O Operations     Shared Memory Operations | Session identifier<br>0x49c15<br>Lock state | 0 |
| ⊡-VXI Specific Operations                                                                                                   | No lock hel                                 | d |
|                                                                                                    | Event handler                               | - |
|                                                                                                    | Enabled events                              | _ |
|                                                                                                    |                                             |   |
|                                                                                                    |                                             |   |
|                                                                                                    |                                             |   |

Figure 18 - VISA Assistant Session Window

In the treeview control on the left hand side you have now access to information about the session and the VISA functions possible for the resource.

The functions available are divided into five groups:

- Template Operations
- Basic I/O Operations
- Memory I/O Operations
- Shared Memory Operations
- VXI Specific Operations

Not all operations are available for all types of devices, so depending on the device type, the treeview control might not list all the possibilities discussed here.

#### 2.4.4.1 Template Operations

The VISA standard implements a template of standard services for a resource. The functions in this group provide access to those services. The services available include attribute operations, asynchronous operation control, resource access control and event operations.

As an example, the function viGetAttribute allows to retrieve the values for attributes defined for a resource. Selecting the function in the treeview control on the left hand side (click on "Template Operations", then on "viGetAttribute") allows you to control the parameters for the function in a dialog on the right hand side of the session window:

| VXI0::2::INSTR                                                                                                    | ×                                                                                                    |
|----------------------------------------------------------------------------------------------------|----------------------------------------------------------------------------------------------------|
| Session Information     Template Operations     "viGetAttribute     viSetAttribute     viSetAttribute     viSetAttribute     viLock     viLock     viLock     viEventHandler     viDisableEvent     viDisableEvent     vi | Retrieve the state of an attribute.     Input     Attribute:     VI_ATTR_MANF_ID     Run     Output     Attribute state:     x E70     Returned Status:     x 0        Operation completed successfully. |

Figure 19 - Using a template operation

Select one of the attributes to retrieve in the "Attribute" control in the "Input" section and press "Run". The "Output" section will show the current value of the attribute in the control "Attribute state", if the operation was successful, and the returned status of the function.

#### 2.4.4.2 Basic I/O Operations

The basic I/O operations will allow the user to send commands to a device and read back its answer, to trigger the device or read its status.

| WXI0::2::INSTR                                                                                                    | X<br>Read data from device                    |
|----------------------------------------------------------------------------------------------------|-----------------------------------------------|
| Template Operations     Sasic I/O Operations     wiflead     wiReadToFile     wwiteFromFile     wwiteFromFile     wiXiteFromFile     wiReadSTB | Number of bytes to read: d 0 🚖 🗖 Asynchronous |
| LviClear<br>EMemory I/O Operations<br>EShared Memory Operations<br>EVXI Specific Operations                                                    | Read buffer:                                  |
|                                                                                                    | Job identifier: x Returned Status:            |

Figure 20 - Using a basic I/O operation

As an example, you can use the viRead function to read data or a message from the device. To do so, just specify the maximum number of bytes to read from the device and press "Run". As before, the VISA Assistant will show the message read as well as the returned status of the operation.

#### 2.4.4.3 Memory I/O Operations

The memory I/O operations consist of High- and Low-Level Access services. The High-Level Access Services allow register-level access to devices that support direct memory access. They encapsulate most of the code required to perform the access, such as window mapping, address translation and error checking. The Low-Level Access Services are similar in purpose, but are implemented without the software overhead of the High-Level Services.

| VXID: 2::INSTR     Session Information     Template Operations     Template Operations     Memory I/D Operations     VIDut     ViDut     ViMoveIn     ViMoveAsync     ViMoveAsync     ViMapAddress     ViUnMapAddress     ViPeek     ViPoke     Shared Memory Operations     VI Specific Operations | Read in an 8-bit, 16-bit, or 32-bit value from the specified memory space<br>offset.<br>Input<br>Address space: VL_A16_SPACE V<br>Offset: x 0 V<br>The bit<br>C 32-bit<br>Run<br>Output<br>Data read: x DE<br>Returned Status: |
|----------------------------------------------------------------------------------------------------|----------------------------------------------------------------------------------------------------|
|                                                                                                    | Returned Status:                                                                                                    |

Figure 21 - Memory I/O Operations

Figure 21 shows an example of the high-level access services. In the "Input" section the user can select an address space, an offset and a transfer width. By pressing "Run", on of the functions viln8, viln16 or viln32 (depending on the access width) are executed and the result is shown in the "Output" section of the dialog along with the returned status.

The high-level functions viMoveln, viMoveOut and viMoveAsync will move blocks of data. As with the functions viln8, vln16, viln32, viOut8, viOut16 and viOut32, the "Input" section will allow you to enter an address space, an offset and a transfer width. Additionally a length parameter will define the number of elements to transfer.

The low-level access services viMapAddress, viUnmapAddress, viPeek and viPoke need to be used together. First a memory mapping must be established by using the function viMapAddress, then viPeek and viPoke can be used to access the mapped register space, and viUnmapAddress must be used to undo the memory mapping.

#### 2.4.4.4 Shared Memory Operations

Shared memory operations allow to allocate memory space on the device to be used exclusively by the session allocating it. Figure 22 shows an example of the shared memory operations.

| VXI0::2::INSTR | X                                                                              |
|----------------|--------------------------------------------------------------------------------|
|                | Allocate memory from a device's memory region. Input Allocation size: x 0  Bun |
|                | Output<br>Offset: x                                                            |
|                | Returned Status:                                                               |

Figure 22 - Shared Memory Operations

#### 2.4.4.5 VXI Specific Operations

VXI Specific Operations are those operations, which were implemented to deal with special circumstances you can find only on controller and instruments using the VXIbus to communicate. The example shows an operation, which can be found only for backplane resources of VXIbus mainframes (see Figure 23).

| KIO::0::BACKPLANE                                                                                                    |                                                                                                    | x |
|----------------------------------------------------------------------------------------------------|----------------------------------------------------------------------------------------------------|---|
| Session Information     Template Operations     Session Information     Session Information     VAI Specific Operations     VAI Specific Operations     VAI Specific | Map the specified trigger source line to the specified destination line. Input Source line: VI_TRIG_ECL0  Destination line: VI_TRIG_ECL0  Run |   |
|                                                                                                    | Output Returned Status:                                                                                                    |   |

Figure 23 - VXI Specific Operations

The functions viMapTrigger and viUnmapTrigger enable you to route a trigger signal from a front panel input to one of the VXIbus trigger lines (only for VXIbus controller supporting this feature). In the "Input" section you can select a source trigger line, which should be mapped to a destination trigger line. As in the other examples, pressing "Run" will execute the function and display the result in the "Output" section.

#### Note

For more information about the VISA functions and their parameter, refer to the VXIplug&play Systems Alliance document "VPP-4.3: The VISA Library".
# **Chapter 3 - Programming VXI Devices**

This chapter shows how to use the ProDAQ 3047 Embedded VXIbus Slot-0 Controller and the Bustec VISA library to program VXI instruments.

## 3.1 Connecting to a Device

An application using the VISA library to communicate with the instrument needs to open a session for the resource it wants to use. A resource might be a physical resource as for example a VXI instrument or a virtual resource like the backplane or the resource manager. The session will handle all accesses, attributes and services for the particular resource.

```
#include <visa.h>
main (int argc, char **argv)
{
     ViStatus status;
     ViSession rm session;
     ViSession instr session;
    ViChar descr[256];
     /* open a session to the resource manager */
     if ((status = viOpenDefaultRM (&rm session)) != VI SUCCESS)
\bigcirc
    {
          viStatusDesc (rm session, status, descr);
         if (status > VI SUCCESS)
             printf ("VISA WARNING: viOpenDefaultRM returned status 08x (%s) \n",
                  status, descr);
         else
         {
              printf ("VISA ERROR: viOpenDefaultRM returned status 08x (%s) n^{\prime\prime},
                  status, descr);
              return status;
         }
     }
     /* open a session to the instrument */
     if ((status = viOpen (rm_session, "VXIO::2::INSTR",
(2)
                                        VI NULL, VI_NULL, &instr_session)) != VI_SUCCESS)
     {
         viStatusDesc (instr session, status, descr);
         if (status > VI SUCCESS)
             printf ("VISA WARNING: viOpen returned status %08x (%s)\n",
                 status, descr);
         else
         {
             printf ("VISA ERROR: viOpen returned status %08x (%s)\n",
                  status, descr)
             return status;
         }
     }
     /* accessing the instrument */
     /\star close the sessions to the instrument and the resource manager \star/
(3)
    viClose (instr session);
     viClose (rm session);
```

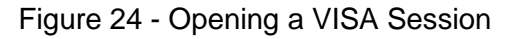

The example shown in Figure 24 contains all necessary steps to connect to a device using VISA functions. The first step in a program, which uses the VISA library, is always to open

a session to the default resource manager (D). It provides connectivity to all VISA resources registered with it and gives applications control and access to individual resources.

The next step is to open a session to the instrument or multiple sessions to multiple instruments (②). The resource name used is a combination of interface type and number, logical address of the VXI device, and a device type:

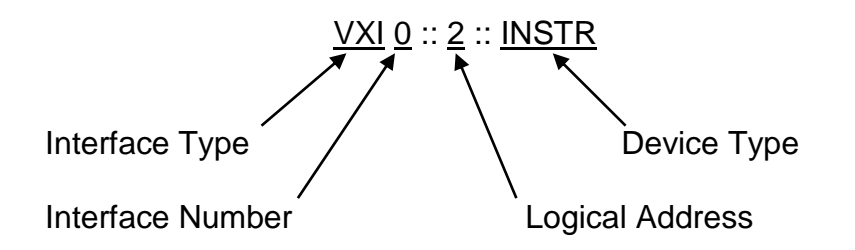

The interface type for the ProDAQ 3047 Slot-0 Controller is always "VXI". The interface number is the number, which was assigned to the particular 3047 by using the VISA configuration utility (see 2.4.1 : Configuring the ProDAQ 3047 for the VISA Library). The logical address of a VXI device is defined either statically by setting its logical address switch, or dynamically during runtime by the resource manager. If the resource manager assigned the address dynamically, the actual assignment can be found in the output file of the resource manager (see 2.4.3 - Running the VXIbus Resource Manager). The device type for VXI instruments is always "INSTR".

### Note

When running the above example, please make sure that the logical address used in it matches the logical address setting of the instrument you want to connect to.

#### Note

Before you can use the above example to connect to your device, you must run the VXI Resource Manager (see 2.4.3 : Running the VXIbus Resource Manager).

### 3.2 **Programming Register-based Devices**

Register-based devices are devices implementing a set of registers in A16 and often in A24 or A32. Programming register-based devices is done by reading and writing these registers to change their contents, either by bit, in groups of bits or in whole.

### 3.2.1 Accessing Registers

To access single registers, the VISA library offers two groups of functions. The first group, viln8, viln16, viln32, viOut8, viOut16, viOut32, provides a standardized, single word access to a device register in A16, A24 or A32 space. Figure 25 shows an example of a function reading a value from a device register (①), modifying the value read and writing it back (②). The driver for the ProDAQ 3047 will automatically take care about byte ordering, i.e. it will swap the words to be read or written between the little-endian host byte ordering your PC is using to the big-endian byte ordering used on the VXIbus.

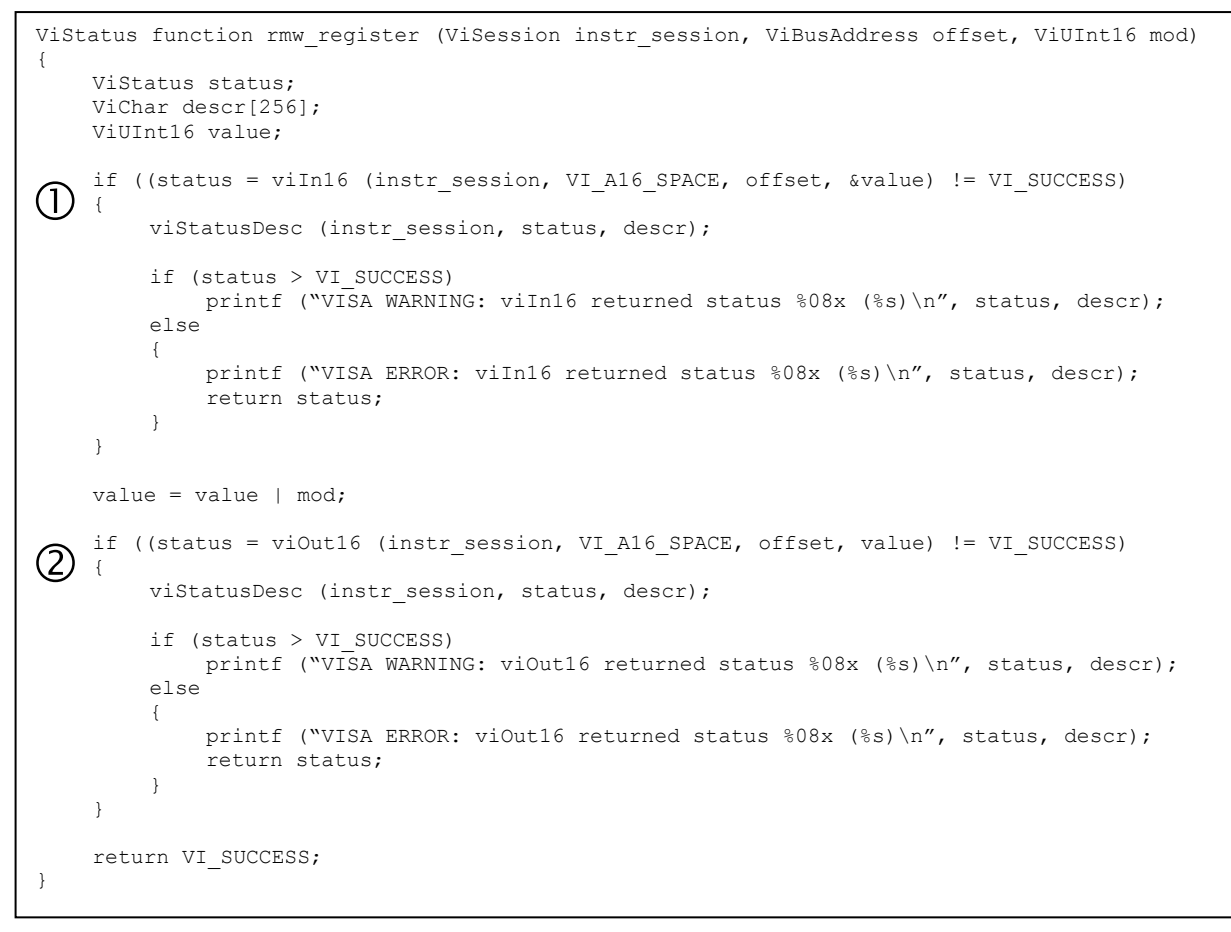

Figure 25 - Memory-based I/O

The second group of functions is intended to map a register range into the memory of the host and accessing it directly. Because this ability is architecture and system dependent, the VISA standard foresees an attribute, which allows determining whether the range could be physically mapped or the system architecture does not allow it. Depending on the value of the attribute VI\_ATTR\_WIN\_ACCESS, the range mapped can be directly accessed (e.g. by using a C-style pointer), or the functions viPeek8, viPeek16, viPeek32, viPoke8, viPoke16 and viPoke32 must be used to access registers in the mapped range. Figure 26 shows the same function as in Figure 25, this time implemented with memory mapping functions.

```
ViStatus function rmw register (ViSession instr session, ViBusAddress offset, ViUInt16 mod)
{
    ViStatus status;
    ViChar descr[256];
    ViAddr address;
    ViUInt16 win access;
    ViUInt16 value;
(]) if ((status = viMapAddress (instr_session, VI_A32_SPACE, offset,
                      sizeof (ViUInt16), VI FALSE, (ViAddr) 0, &address)) != VI SUCCESS)
    {
         viStatusDesc (instr_session, status, descr);
         if (status > VI SUCCESS)
             printf ("VISA WARNING: viMapAddress returned status %08x (%s)\n",
                      status, descr);
         else
         {
             printf ("VISA ERROR: viMapAddress returned status %08x (%s)\n",
                     status, descr);
             return status;
         }
    }
(2) if ((status = viGetAttribute (instr_session,
                               VI ATTR WIN ACCESS, &win access)) != VI SUCCESS)
    {
         viStatusDesc (instr session, status, descr);
         if (status > VI SUCCESS)
             printf ("VISA WARNING: viGetAttribute returned status %08x (%s)\n",
                     status, descr);
         else
         {
             printf ("VISA ERROR: viGetAttribute returned status %08x (%s)\n",
                     status, descr);
             return status;
         }
    }
    if (win access == VI DEREF ADDR)
    {
         /* allowed to use pointer or similar */
         value = *((ViUInt16 *) address);
(3)
         value = value | mod;
         *((ViUInt16 *) address) = value;
    else if (win_access == VI_USE_OPERS)
         /* use functions to access memory */
        viPeek16 (instr session, address, &value);
(4)
        value = value | mod;
        viPoke16 (instr session, address, value);
    }

    if ((status = viUnmapAddress (instr_session) != VI_SUCCESS)

    {
         viStatusDesc (instr session, status, descr);
         if (status > VI_SUCCESS)
             printf ("VISA WARNING: viUnmapAddress returned status %08x (%s)\n",
                     status, descr);
         else
         {
             printf ("VISA ERROR: viUnmapAddress returned status %08x (%s)\n",
                      status, descr);
             return status;
         }
    }
    return VI SUCCESS;
}
```

### Figure 26 - Register I/O using memory mapping

In the above example, the function viMapAddress is used to map a register range starting with offset and extending over the size of the register into the memory of the host (①). If this is successful, the attribute "VI ATTR WIN ACCESS" is checked to see whether the controller was able to map the address range physically into the memory space of the controller, or whether the mapping was done only logically (2). If the mapping was done physically, the application is allowed to use the address, the register range is mapped to, as if it is accessing its own memory. So for example C-style pointers may be used to change the register value (③). If the mapping was done only logically, the application need to use the functions viPeek and viPoke provided by the VISA library to access the mapped register range (④). The VISA library will use the stored values for the mapped offset and range to calculate the physical address and execute a single access in the same way as internally done for the high-level functions. The function viUnmapAddress must be used to undo the mapping of the register range (⑤). Only one mapping per session is allowed by the VISA standard. Please not that the functions viPeek and viPoke will work in both cases (VI\_ATTR\_WIN\_ACCESS equal to VI\_DEREF\_ADDR or equal to VI\_USE\_OPERS), but will introduce a slightly higher overhead then using direct access if possible.

### 3.2.2 Moving Blocks of Data

To move blocks of data between an instruments memory and the host memory, the VISA library implements the functions viMoveIn and viMoveOut for different transfer sizes. In addition a number of attributes can be used to define the type of transfer performed on the VXIbus.

```
#include <visa.h>
/* buffer used to store data from the instrument */
ViUInt16 data[1024];
main (int argc, char **argv)
{
    ViStatus status;
    ViSession rm session;
    ViSession instr session;
    ViChar descr[256];
    ViUInt16 value;
    /* open a session to the resource manager and instrument
     * as shown in Figure 24 - Opening a VISA Session (not shown here) */
    /* now move a block of 16-bit data from the instrument to the buffer */
    if ((status = viMoveIn16 (instr session,
                               VI_A32_SPACE, MEM_START, 1024, data) != VI SUCCESS)
    {
         viStatusDesc (instr session, status, descr);
         if (status > VI SUCCESS)
             printf ("VISA WARNING: viMoveIn16 returned status %08x (%s)\n", status, descr);
         else
         {
             printf ("VISA ERROR: viMoveIn16 returned status %08x (%s)\n", status, descr);
             return status;
         }
    /* close the sessions as shown in Figure 24 - Opening a VISA Session */
}
```

### Figure 27 - Moving a Block of Data

For each move, one or several packets of data are moved over the VXIbus to the ProDAQ 3047. The type of transfer used on the VXIbus depends on the value of several attributes:

VI\_ATTR\_SRC\_PRIV for data moved from a VXIbus instrument to the host

VI\_ATTR\_DEST\_PRIV for data moved from the host to a VXIbus instrument

Only if the value of those attributes are set correctly prior to moving the data via viMoveIn or viMoveOut, a block transfer on the VXIbus will take place. The following table shows the type of transfers performed by the viMoveIn, viMoveOut and viMove functions for the different values of the attributes:

| Settings      |               | Resulting Tr | ansfer       |                |         |
|---------------|---------------|--------------|--------------|----------------|---------|
| Attribute     | Address Space | Privilege    | Data/Program | Block Transfer | AM(hex) |
| VI_DATA_PRIV  | VI_A16_SPACE  | Supervisory  | -            | -              | 2D      |
|               | VI_A24_SPACE  | Supervisory  | Data         | -              | 3D      |
|               | VI_A32_SPACE  | Supervisory  | Data         | -              | 0D      |
| VI_DATA_NPRIV | VI_A16_SPACE  | Non-priv.    | -            | -              | 29      |
|               | VI_A24_SPACE  | Non-priv.    | Data         | -              | 39      |
|               | VI_A32_SPACE  | Non-priv.    | Data         | -              | 09      |
| VI_PROG_PRIV  | VI_A16_SPACE  | Supervisory  | -            | -              | 2D      |
|               | VI_A24_SPACE  | Supervisory  | Program      | -              | 3E      |
|               | VI_A32_SPACE  | Supervisory  | Program      | -              | 0E      |
| VI_PROG_NPRIV | VI_A16_SPACE  | Non-priv.    | -            | -              | 29      |
|               | VI_A24_SPACE  | Non-priv.    | Program      | -              | 3A      |
|               | VI_A32_SPACE  | Non-priv.    | Program      | -              | 0A      |
| VI_BLCK_PRIV  | VI_A16_SPACE  | Supervisory  | -            | -              | 2D      |
|               | VI_A24_SPACE  | Supervisory  | -            | BLT            | 3F      |
|               | VI_A32_SPACE  | Supervisory  | -            | BLT            | 0F      |
| VI_BLCK_NPRIV | VI_A16_SPACE  | Non-priv.    | -            | -              | 29      |
|               | VI_A24_SPACE  | Non-priv.    | -            | BLT            | 3B      |
|               | VI_A32_SPACE  | Non-priv.    | -            | BLT            | 0B      |
| VI_D64_PRIV   | VI_A16_SPACE  | Supervisory  | -            | -              | 2D      |
|               | VI_A24_SPACE  | Supervisory  | -            | MBLT           | 3C      |
|               | VI_A32_SPACE  | Supervisory  | -            | MBLT           | 0C      |
| VI_D64_NPRIV  | VI_A16_SPACE  | Non-priv.    | -            | -              | 29      |
|               | VI_A24_SPACE  | Non-priv.    | -            | MBLT           | 38      |
|               | VI_A32_SPACE  | Non-priv.    | -            | MBLT           | 08      |

Figure 28 - VXIbus transfer types

Block transfers are performed on the VXIbus only if the correct attribute (VI\_ATTR\_SRC\_PRIV or VI\_ATTR\_DEST\_PRIV, depending on the direction) is set to one of the types VI\_BLCK\_PRIV, VI\_BLCK\_NPRIV, VI\_D64\_PRIV or VI\_D64\_NPRIV. The data width of the performed transfer depends on the viMoveXX function used, except for the case that the attribute is set to VI\_D64\_PRIV or VI\_D64\_NPRIV, in which case a D64 MBLT transfer is performed (viMoveIn32 and viMoveOut32 only).

```
#include <visa.h>
main (int argc, char **argv)
{
   ViStatus status;
   ViSession rm session;
   ViSession instr session;
   ViChar descr[256];
   ViUInt16 value;
   /\star open a session to the resource manager and instrument
    ^{\star} as shown in Figure 24 - Opening a VISA Session (not shown here) ^{\star/}
   /* Perform a 16-bit wide block transfer from a VXIbus instrument to the host \; */
   /* set the correct attribute - VI ATTR SRC PRIV for moving data IN */
   if ((status = viSetAttribute (instr session,
                           VI ATTR SRC PRIV, VI BLK PRIV)) != VI SUCCESS)
   {
      /* handle errors or warnings (not shown here) */
   }
   /* now move a block of 16-bit data from the instrument to the buffer */
   if ((status = viMoveIn16 (instr session,
                        VI A32 SPACE, MEM START, 1024, data) != VI SUCCESS)
   {
      /* handle errors or warnings (not shown here) */
   }
   /* set the correct attribute - VI ATTR DEST PRIV for moving data OUT */
   if ((status = viSetAttribute (instr session,
                           VI ATTR DEST PRIV, VI BLK PRIV)) != VI SUCCESS)
   {
      /* handle errors or warnings (not shown here) */
   }
   /* now move a block of 32-bit data from the instrument to the buffer */
   if ((status = viMoveOut32 (instr_session,
                        VI_A32_SPACE, MEM_START, 1024, data) != VI_SUCCESS)
   {
      /* handle errors or warnings (not shown here) */
   }
   /* Perform a 64-bit wide block transfer from the host to a VXIbus instrument */
   /* set the correct attribute - VI ATTR DEST PRIV for moving data OUT */
   if ((status = viSetAttribute (instr session,
                           VI ATTR DEST PRIV, VI D64 PRIV)) != VI SUCCESS)
   {
       /* handle errors or warnings (not shown here) */
   }
   /* now move a block of 64-bit data from the instrument to the buffer */
   if ((status = viMoveOut32 (instr session,
                        VI A32 SPACE, MEM START, 1024, data) != VI SUCCESS)
   {
      /* handle errors or warnings (not shown here) */
   }
   /* close the sessions as shown in Figure 24 - Opening a VISA Session ^{*/}
}
```

Figure 29 - Performing VXIbus Block Transfers

## 3.3 Programming Message-based Devices

Message-based VXIbus devices implement the word serial protocol to communicate with the application. Programming is done by sending ASCII messages to the device and reading its answer.

### 3.3.1 Writing and Reading Messages

The basic functions to write and read messages to/from devices are the two functions viRead and viWrite. They implement the word serial protocol for message based devices, but they do so on a very basic level. The user needs to build his message and use viWrite to send it to the device. Then he uses viRead to receive the message sent back. The message received might consists of strings, numbers and formatting characters and he will need to interpret this message. To avoid some of these steps, a couple of higher level functions were implemented in the VISA library.

```
#include <visa.h>
main (int argc, char **argv)
    ViStatus status;
    ViSession rm session;
    ViSession instr session;
    ViChar descr[256];
    /* open a session to the resource manager */
    if ((status = viOpenDefaultRM (&rm session)) != VI SUCCESS)
    {
         /* error handling as shown in the previous examples !*/
    }
    /* open a session to the instrument */
    if ((status = viOpen (rm_session, "VXIO::2::INSTR",
                                        VI NULL, VI NULL, &instr session)) != VI SUCCESS)
    {
         /* error handling as shown in the previous examples !*/
    }
    /* reset the device */
    if ((status = viPrintf (vi, "*RST\n")) != VI SUCCESS)
(1)
    {
         /* error handling as shown in the previous examples !*/
    }
    /* ask the device for its identification */
    if ((status = viPrintf (vi, "*IDN?\n")) != VI_SUCCESS)
(2)
         /* error handling as shown in the previous examples !*/
    }
    /* read the identification sent back */
    if ((status = viScanf (vi, "%256t", descr)) != VI SUCCESS)
3 {
         /\star error handling as shown in the previous examples !\star/
    printf ("Device Identification: %s\n", descr);
    /* close the sessions to the instrument and the resource manager */
    viClose (instr_session);
    viClose (rm session);
}
```

Figure 30 - Reading the Device Identification

The functions ViPrintf and viScanf use a C-style formatting string to format and scan messages send to and read from the device, freeing the user from the separate steps necessary to do so, if using the lower level function viWrite and viRead. Furthermore the functions implement an extended set of formatting styles specially shaped towards instrument communication.

In the above example the function viPrintf is used to send two messages to the device, first a command to reset the device  $(\mathbb{O})$ , then a request to send back its identification string  $(\mathbb{O})$ . viPrinf uses the format string together with the other arguments passed to it to build a message string in a local buffer and then it calls viWrite to send this message to the device.

The example program reads the identification using the function viScanf (③). ViScanf allocates a local buffer, calls the function viRead to receive the message form the device and then it parses the message using the formatting supplied by the format string. In the example the format code "%t" together with a size modifier is used, telling viScanf to expect a string to be returned in the message, and to copy a maximum of 256 characters into the buffer supplied.

The VISA standard support a wide range of formatted I/O services like the viPrintf/viScanf functions shown in the example. Please refer to the VISA standard document "VXI*plug&play* Systems Alliance VPP-4.3: The VISA library" for a complete list.

# 3.4 Optimizing Data Throughput

To optimize you programs to achieve the maximum data throughput, please keep the following in mind:

- Use the functions viMove, viMoveIn or viMoveOut instead of single read and write commands for devices and register ranges, where this is possible.
- Use the attributes VI\_ATTR\_SRC\_PRIV and VI\_ATTR\_DEST\_PRIV to specify block transfer privileges for devices where this is possible.
- Use 32-bit or 64-bit moves, whenever possible.
- Align your buffers to 32-bit boundaries. Locking this buffer in memory and allocating a contiguous buffer will help to optimize the performance.

# 3.5 Using VXIbus and Front Panel Trigger Lines

One feature, that differs the VXIbus from other busses, is its ability to use trigger signals to communicate with instruments in real-time, to share clock signals, etc. The VISA library implements functions to control those trigger lines from your application.

### 3.5.1 Using VXIbus Trigger Lines

The VISA standard implements the function viAssertTrigger together with the attribute VI\_ATTR\_TRIG\_ID to assert and de-assert trigger lines on the VXIbus or sending the word serial trigger command to message-based devices.

```
#include <visa.h>
main (int argc, char **argv)
    ViStatus status;
    ViSession rm session;
    ViSession instr session;
    ViChar descr[256];
    /* open a session to the resource manager */
    if ((status = viOpenDefaultRM (&rm session)) != VI SUCCESS)
    {
         /* error handling as shown in the previous examples !*/
    }
    /* open a session to the instrument */
    if ((status = viOpen (rm session, "VXIO::2::INSTR",
                                        VI NULL, VI NULL, &instr session)) != VI SUCCESS)
    {
         /* error handling as shown in the previous examples !*/
    }
    /* defining the trigger line to use */
    if ((status = viSetAttribute (instr_session,
(1)
                                   VI ATTR TRIG ID, VI TRIG TTLO)) != VI SUCCESS)
         /* error handling as shown in the previous examples !*/
    /\,\star\, send a trigger pulse to the device \,\star/\,
2 if ((status = viAssertTrigger (instr_session, VI_TRIG_PROT_SYNC)) != VI SUCCESS)
         /* error handling as shown in the previous examples !*/
    }
    /* close the sessions to the instrument and the resource manager */
    viClose (instr_session);
    viClose (rm session);
```

Figure 31 - Sending a Trigger Pulse

Figure 31 shows an example for sending a trigger pulse to a device. The function viSetAttribute is used (①) to set the attribute VI\_ATTR\_TRIG\_ID to select the trigger line. In general the trigger ID can be set to VI\_TRIG\_TTL0 to VI\_TRIG\_TTL7, VI\_TRIG\_ECL0/VI\_TRIG\_ECL1 or VI\_TRIG\_SW. For the setting VI\_TRIG\_SW, the device is sent the word serial trigger command, the other settings correspond to the VXIbus trigger lines TTL0-TTL7 and ECL0/ECL1.

To send the trigger, the function viAssertTrigger is used in the example (②) with the "protocol" argument set to VI\_PROT\_DEFAULT. The interpretation of this argument depends on the value, the attribute VI\_ATTR\_TRIG\_ID is set to. For software triggers, the only valid protocol is VI\_PROT\_DEFAULT. For hardware triggers, the protocols VI\_PROT\_DEFAULT or VI\_PROT\_SYNC will generate a trigger pulse on the specified line, while VI\_PROT\_ON and VI\_PROT\_OFF let you explicitly assert and de-assert the trigger line.

### 3.5.2 Using Front-Panel Trigger Lines

The ProDAQ 3047 supports a front-panel trigger input and output (using the ProDAQ 3249 FP I/O Option), which can be mapped to the VXIbus trigger lines. For this purpose, as for querying and manipulating other VXIbus backplane specific lines, the VISA standard implements a special resource. It encapsulates the VXI-defined operations and properties

of the backplane in a VXIbus system. It lets a controller query and manipulate specific lines on a specific mainframe in a given VXI system. Services are provided to map, unmap, assert, and receive hardware triggers, and also to assert various utility and interrupt signals.

The resource descriptor used for the backplane resource is again a combination of interface type and number, logical address of the VXI device, and the device type BACKPLANE:

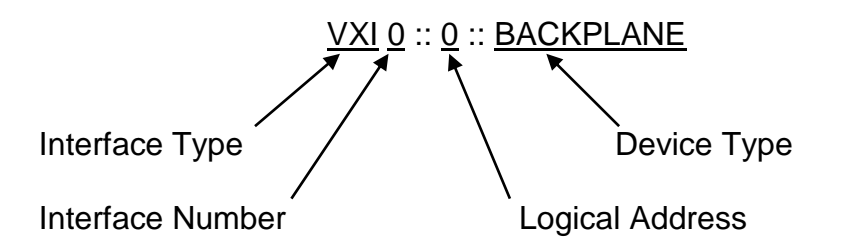

As before, the interface type is always "VXI". The interface number depends on the assignment you made using the configuration utility (see 2.4.1 Configuring the ProDAQ 3047 for the VISA Library). The logical address will be zero (0), as you will need to configure the ProDAQ 3047 for logical address zero to allow it to function as a VXIbus slot-0 controller.

Though the ProDAQ 3047 does not support the mapping of one VXIbus trigger line to another, the standard VISA functions viMapTrigger and viUnmapTrigger can be used to map the front panel trigger input to one or many of the VXIbus trigger lines as well as to map one or many VXIbus trigger lines to the front panel trigger output.

Figure 32 shows an example how to map the trigger lines to/from the front panel input and output. First a session for the backplane resource is opened (①). Then the function viMapTrigger is used to map the front panel input to the VXIbus trigger line TTL1 (②), and also to the VXIbus trigger lines ECL0 (③). This means that whenever an active trigger is detected on the front panel input of the ProDAQ 3047, both lines will be asserted. In general, when the viMapTrigger function is called multiple times with the same source trigger line and different destination trigger lines, an assertion of the source line will cause all of those destination lines to be asserted. To select how the ProDAQ 3047 will detect am active trigger on the front panel input, see 2.4.2.3: Configuring the Front Panel I/O.

To map one or multiple of the VXIbus trigger lines to the front panel output, the value VI\_TRIG\_PANEL\_OUT must be used for the destination parameter (④). As with the front panel input, multiple lines can be mapped to the front panel output. When calling viMapTrigger multiple times with the same destination line and different source lines, the destination line will be asserted when any of the source lines is asserted.

```
#include <visa.h>
main (int argc, char **argv)
    ViStatus status;
    ViSession rm session;
    ViSession instr session;
    ViChar descr[256];
    /* open a session to the resource manager */
    if ((status = viOpenDefaultRM (&rm session)) != VI SUCCESS)
    {
        /\star error handling as shown in the previous examples !\star/
    }
    /\,{}^{\star} open a session to the instrument {}^{\star}/
    if ((status = viOpen (rm_session, "VXI0::0::BACKPLANE",
(1)
                                      VI_NULL, VI_NULL, &instr_session)) != VI_SUCCESS)
    {
        /* error handling as shown in the previous examples !*/
    }
    /* mapping the front panel input to trigger line TTL1 */
    if ((status = viMapTrigger (instr_session,
(2)
                                VI_TRIG_PANEL_IN, VI_TRIG_TTL1, VI_NULL)) != VI_SUCCESS)
    {
        /* error handling as shown in the previous examples !*/
    }
    /* mapping the front panel input also to trigger line ECLO */
    if ((status = viMapTrigger (instr_session,
(3)
                                VI TRIG PANEL IN, VI TRIG ECLO, VI NULL)) != VI SUCCESS)
    {
        /\star error handling as shown in the previous examples !\star/
    }
    /* mapping trigger line TTL6 to the front panel output */
    (4)
    {
        /* error handling as shown in the previous examples !*/
    }
    /* close the sessions to the instrument and the resource manager */
    viClose (instr session);
    viClose (rm_session);
}
```

Figure 32 - Mapping Trigger Lines

# Appendix A: Visa Library Installation

The VISA library provided by Bustec Production Ltd is used to communicate to the VXI instruments via the VXIbus interface of the ProDAQ 3047.

### Note

On Microsoft Windows 2000<sup>®</sup> or Microsoft Windows XP<sup>®</sup> systems it is recommended to install the VISA library from an account having administrator privileges.

To install it on your PC, do the following:

- 1. Apply power to your PC and boot your operating system. Close all open applications to allow for a safe installation of the new components.
- Insert the driver CD provided with the module into your PC CD-ROM drive. If the autorun feature is turned on, the CD menu will start automatically. If not, select "Run" from your Start menu and type <drive>:autorun.exe, where <drive> designates the CD-ROM drive with the driver CD in it.
- 3. Select "VISA Library for ProDAQ Controller" from the driver section of the CD menu to start the setup wizard.

Please note: If you have downloaded the Bustec VISA Library from our WEB site, all files are packed into a single ZIP archive. To start the installation, unpack the files into a separate directory on your drive and run the executable "setup.exe" from that location.

- 4. Select "Next" to review the license agreement for the Bustec VISA library. You will need to accept the terms of the agreement by selecting "Yes" to be able to install the Visa library.
- 5. Select the folder where the wizard will install the components of the VISA library. Please note that the location chosen will be the top-level directory for a VXI*plug&play* standard compliant directory tree, and not a single location for the library only. If you install VXI*plug&play* driver on your PC, they will install using the directory tree created by the VISA installation.
- 6. Select "Next" to choose the type of setup to perform (see Figure 33). "Typical" will install the most common components, while "Compact" will only install the absolute necessary components. To choose which components to install, choose "Custom".

| Setup                         |                                                                                        | × |
|-------------------------------|----------------------------------------------------------------------------------------|---|
| Setup Type<br>Select the Setu | ıp Type to install.                                                                    |   |
| Click the type o              | f Setup you prefer, then click Next.                                                   |   |
| • Typical                     | Program will be installed with the most common options. Recommended for<br>most users. |   |
| C <u>C</u> ompact             | Program will be installed with minimum required options.                               |   |
| C C <u>u</u> stom             | You may choose the options you want to install. Recommended for advanced users.        |   |
| InstallShield —               |                                                                                        | _ |
|                               | < <u>B</u> ack <u>N</u> ext> Cancel                                                    |   |

Figure 33 - Selecting the Type of Installation.

7. If you have chosen "Custom", selecting "Next" will allow you to select the components to install (see Figure 34):

| VISA Library   | The core files (hardware driver, VISA dynamic link library, config utility, include files) of the installation.                               |
|----------------|----------------------------------------------------------------------------------------------------|
| VISA Assistant | An interactive graphical user interface for the VISA library. It will allow you to use the VISA library without writing your own application. |
| Help Files     | Help files for the VISA library.                                                                                                    |
|                |                                                                                                    |

| Examples | How to program using the VISA library. |
|----------|----------------------------------------|
|----------|----------------------------------------|

| Select Components                                                                                          |                                                                                          |                |
|----------------------------------------------------------------------------------------------------|------------------------------------------------------------------------------------------|----------------|
| Choose the components Setup wil                                                                            | ll install.                                                                              |                |
| Select the components you want t<br>install.<br>VISA Assistant<br>VISA Assistant<br>Help Files<br>Examples | o install, and clear the components you do not w<br>Description<br>Bustec VISA Library F | ant to<br>ïles |
| Space Required on C:<br>Space Available on C:<br>InstallShield                                             | 5288 K<br>19450800 K                                                                     |                |
|                                                                                                    |                                                                                          |                |

Figure 34 - Selecting Components for Installation.

8. After selecting "Next", the wizard will install the files and components for the chosen configuration on your system.

9. The next dialog allows you to select options for installing shortcuts to the resource manager, configuration utility and the VISA assistant on your desktop as well as to install a shortcut to the resource manager in the "Startup" folder, which will cause the resource manager to be run automatically when the system boots.

| Setup                                       |                |               | ×      |
|---------------------------------------------|----------------|---------------|--------|
| Installation Options                        |                |               |        |
|                                             |                |               |        |
|                                             |                |               |        |
| Please select various installation options. |                |               |        |
|                                             |                |               |        |
| I                                           |                |               |        |
| 🗹 Create Desktop Shortcut to VXI Resman     |                |               |        |
| Create Desktop Shortcut to VISA Config      |                |               |        |
| Create Desktop Shortcut to VISA Assistant   |                |               |        |
|                                             |                |               |        |
|                                             |                |               |        |
|                                             |                |               |        |
|                                             |                |               |        |
| InstallShield                               |                |               |        |
| THE SERVICE HERE                            |                |               |        |
|                                             | < <u>B</u> ack | <u>N</u> ext> | Cancel |
|                                             |                |               |        |

Figure 35 - Selecting Installation Options

10. After selecting next, the installation is complete. Please choose whether you want to view the readme for the VISA distribution now or whether you want to run the configuration utility immediately to complete the configuration and click "Finish".

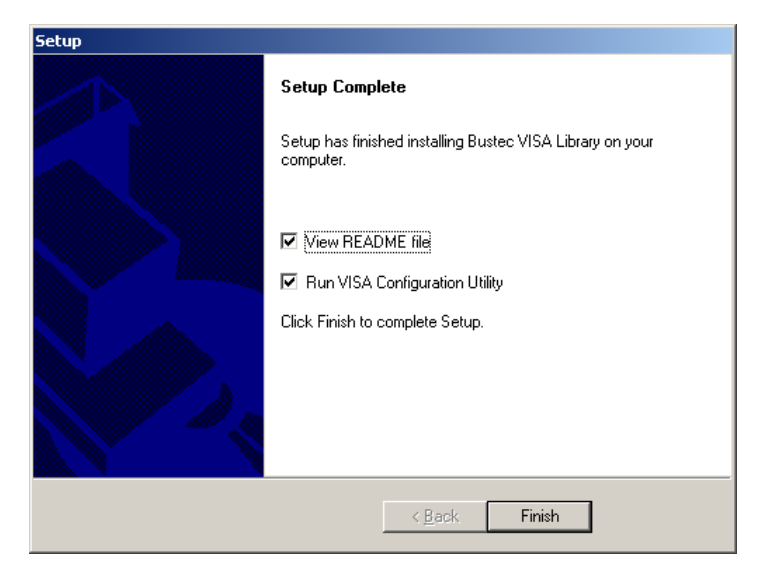

Figure 36 - Finishing the Setup

11. Re-start the computer after the installation is complete.

# **Appendix B: VXIbus Configuration Register**

### Caution

Please note that the details of the VXIbus configuration registers are listed here for reference only. The settings described here are normally controlled by the VXIbus resource manager and the hardware drivers of the VISA library. Changing those settings manually during run-time will most likely cause conflicts when using the VISA library in your application. All configurations necessary should be done by using either the VISA library configuration utility or the VISA library functions.

## **B.1 Address Map and Registers**

All addresses are given in hexadecimal notation. Offset value is an offset in relation to the base address in A16 address space defined by Logical Address.

| Offset | Name         | Access | Description                              |
|--------|--------------|--------|------------------------------------------|
| 0,00   | ID           | RO     | ID Register                              |
| 0,00   | LogAdr       | WO     | Logical Address Register                 |
| 0x02   | DevType      | RO     | Device Type Register                     |
| 0204   | Status       | RO     | Status Register                          |
| 0X04   | Control      | WO     | Control Register                         |
| 0x06   | Offset       | RW     | Offset Register                          |
| 0x08   | MODID        | RW     | MODID Register                           |
| 0x0A   | VMEOffset    | RW     | VME target image base address            |
| 0x0C   | IRQStatusID1 | RO     | Latched Interrupt Status/ID – upper word |
| 0x0E   | IRQStatusID1 | RO     | Latched Interrupt Status/ID – lower word |
| 0x10   | IRQStatusID2 | RO     | Latched Interrupt Status/ID – upper word |
| 0x12   | IRQStatusID2 | RO     | Latched Interrupt Status/ID – lower word |
| 0x14   | IRQStatusID3 | RO     | Latched Interrupt Status/ID – upper word |
| 0x16   | IRQStatusID3 | RO     | Latched Interrupt Status/ID – lower word |
| 0x18   | IRQStatusID4 | RO     | Latched Interrupt Status/ID – upper word |
| 0x1A   | IRQStatusID4 | RO     | Latched Interrupt Status/ID – lower word |
| 0x1C   | IRQStatusID5 | RO     | Latched Interrupt Status/ID – upper word |
| 0x1E   | IRQStatusID5 | RO     | Latched Interrupt Status/ID – lower word |
| 0x20   | IRQStatusID6 | RO     | Latched Interrupt Status/ID – upper word |
| 0x22   | IRQStatusID6 | RO     | Latched Interrupt Status/ID – lower word |
| 0x24   | IRQStatusID7 | RO     | Latched Interrupt Status/ID – upper word |
| 0x26   | IRQStatusID7 | RO     | Latched Interrupt Status/ID – lower word |
| 0x28   | VXIControl   | RW     | VXI Control Register                     |
| 0x2A   | VMEControl   | RW     | Controls several VME parameters          |
| 0x2C   | EEPROMData   | RW     | EEPROM Data Register                     |
| 0x2E   | EEPROMCtrl   | RW     | EEPROM Control Register                  |
| 0x30   | TrigStatus   | RO     | Actual Trigger Status                    |
| 0x32   | TrigIntMask  | RW     | Trigger Interrupt Mask / Latch state     |
| 0x34   | TrigControl  | WO     | Trigger Line Control                     |
| 0x36   | TrigIntMode  | RW     | Trigger Interrupt Mode register          |
| 0x38   | Reserved     |        |                                          |
| 0x3A   | IRQDir       | RW     | Interrupt Direction register             |
| 0x3C   | SerNumHigh   | RO     | Serial Number upper word                 |
| 0x3E   | SerNumLow    | RO     | Serial Number lower word                 |

# **B.2 Register Details**

### **B.2.1 ID Register**

The ID register provides information about the device's manufacturer and configuration.

| Bit       | 15              | 14 | 13         | 12          | 11 | 10 | 9  | 8  | 7  | 6      | 5        | 4  | 3  | 2  | 1  | 0  |
|-----------|-----------------|----|------------|-------------|----|----|----|----|----|--------|----------|----|----|----|----|----|
| Operation | RO              | RO | RO         | RO          | RO | RO | RO | RO | RO | RO     | RO       | RO | RO | RO | RO | RO |
| Initial   | E۷              | VO | EW0        |             | 1  | 1  | 1  | 0  | 0  | 1      | 1        | 1  | 0  | 0  | 0  | 0  |
| Content   | Device<br>Class |    | Add<br>Spa | ress<br>ace |    |    |    |    | Γ  | Manufa | cturerIE | )  |    |    |    |    |

**Device Class** This field indicates the module as a Register Based VXIbus device (value 0x3).

Address SpaceThis field determines the addressing mode of the device's<br/>operational registers.<br/>A16/A24 - 0x0<br/>A16/A32 - 0x1<br/>Reserved - 0x2<br/>A16 Only - 0x3<br/>The value of this field will be initialized during hardware<br/>initialization from the on-board EEPROM.Memory features IDThe Memory features ID is 2xF72 (2002) and here been seeinged by

**Manufacturer ID** The Manufacturer ID is **0xE70** (3696) and has been assigned by the VXIbus Consortium. This number uniquely identifies the manufacturer of the device as Bustec Production Ltd.

### B.2.2 LogAdr

The Logical Address register is a write-only register used by the VXIbus resource manager to assign the modules logical address during the dynamic configuration.

| Bit       | 15 | 14       | 13 | 12 | 11 | 10 | 9 | 8 | 7  | 6                | 5  | 4  | 3  | 2  | 1  | 0  |  |
|-----------|----|----------|----|----|----|----|---|---|----|------------------|----|----|----|----|----|----|--|
| Operation | -  | -        | -  | -  | -  | -  | - | - | WO | WO               | WO | WO | WO | WO | WO | WO |  |
| Initial   | х  | х        | х  | х  | х  | х  | х | х | 0  | 0                | 0  | 0  | 0  | 0  | 0  | 0  |  |
| Content   |    | Not used |    |    |    |    |   |   |    | LogicalAddr[7:0] |    |    |    |    |    |    |  |

### B.2.3 DevType

The Device Type register contains a device dependent type identifier and the information about the memory space required by this device.

| Bit       | 15 | 14     | 13       | 12 | 11              | 10          | 9  | 8  | 7  | 6  | 5  | 4  | 3  | 2  | 1  | 0  |
|-----------|----|--------|----------|----|-----------------|-------------|----|----|----|----|----|----|----|----|----|----|
| Operation | RO | RO     | RO       | RO | RO              | RO          | RO | RO | RO | RO | RO | RO | RO | RO | RO | RO |
| Initial   |    | EW1 o  | r EW2*   |    |                 | EW1 or EW2* |    |    |    |    |    |    |    |    |    |    |
| Content   | F  | ReqMen | nory[3:0 | )] | ModelCode[11:0] |             |    |    |    |    |    |    |    |    |    |    |

**ReqMemory[3:0]** The required memory as defined in the VXIbus standard. The value of this field will be initialized during hardware initialization from the on-board EEPROM.

**ModelCode[11:0]** This field contains a unique card identifier. The adapter module has got two different codes depending on the slot position (slot0 or non-slot0).

### B.2.4 Status

The Status register provides information about the device's status.

| Bit       | 15                | 14     | 13    | 12             | 11 | 10 | 9  | 8      | 7      | 6  | 5  | 4  | 3     | 2      | 1              | 0              |
|-----------|-------------------|--------|-------|----------------|----|----|----|--------|--------|----|----|----|-------|--------|----------------|----------------|
| Operation | RO                | RO     | RO    | RO             | RO | RO | RO | RO     | RO     | RO | RO | RO | RO    | RO     | RO             | RO             |
| Initial   | 0                 | h      | h     | h              | h  | h  | h  | h      | h      | h  | h  | h  | h     | h      | h              | h              |
| Content   | A24/A32<br>active | MODID* | Slot0 | VMERead<br>[2] |    |    | L  | ogical | Addres | s  |    |    | Ready | Passed | VMERead<br>[1] | VMERead<br>[0] |

A24/A32 active A one (1) indicates that the A24/A32 address range is enabled.

**MODID\*** A one (1) indicates that the device is not selected via the P2 MODID line. A zero (0) indicates that the device is selected by a high state on the MODID line.

- Slot0 A one (1) indicates that the module is in the leftmost slot of a VXIbus system.
- VME Read[2:0] A pattern '100' in this field indicates that the current read access was initiated by the VMEbus master.A pattern '011' in this field indicates that the current read access was initiated by a VXIbus master.
- **Logical Address** Contains the logical address the adapter is configured for. This may be defined by either the Logical Address Switch or the value written to the Logical Address register during the dynamic configuration.
- **Ready** A zero (0) means the device is executing its self-test.
- PassedAfter completing the self-test (signaled by a one (1) in the Ready<br/>bit), the Passed bit indicates the state of the self-test. A one (1)<br/>indicates that the self-test has successfully completed. A zero (0)<br/>means that the device has failed its self-test.

### **B.2.5 Control**

The Control register contains bits that cause specific action to be executed by the device.

| Bit       | 15          | 14 | 13 | 12 | 11 | 10 | 9 | 8      | 7  | 6 | 5 | 4 | 3 | 2 | 1                  | 0     |
|-----------|-------------|----|----|----|----|----|---|--------|----|---|---|---|---|---|--------------------|-------|
| Operation | WO          | -  | -  | -  | -  | -  | - | -      | -  | - | - | - | - | - | WO                 | WO    |
| Initial   | 0           | х  | х  | х  | х  | х  | Х | х      | х  | х | х | х | х | х | 0                  | 0     |
| Content   | A24/A3<br>2 |    |    |    |    |    | N | ot Use | ed |   |   |   |   |   | Sysfail<br>Inhibit | Reset |

A24/A32 enable Writing a one to this bits enables the decoding of the A24/A32 address range.

**Sysfail Inhibit** A one (1) written to this bit disables the device from driving the SYSFAIL\* line.

**Reset** A one written to this field forces the device into a reset state. This means the MODID driver will be disabled, if device is Slot 0 controller.

### B.2.6 Offset

The Offset register sets the devices base address in A24/A32.

| Bit       | 15 | 14 | 13 | 12 | 11 | 10 | 9  | 8      | 7     | 6  | 5  | 4  | 3  | 2  | 1  | 0  |
|-----------|----|----|----|----|----|----|----|--------|-------|----|----|----|----|----|----|----|
| Operation | RW | RW | RW | RW | RW | RW | RW | RW     | RW    | RW | RW | RW | RW | RW | RW | RW |
| Initial   | 0  | 0  | 0  | 0  | 0  | 0  | 0  | 0      | 0     | 0  | 0  | 0  | 0  | 0  | 0  | 0  |
| Content   |    |    |    |    |    |    | (  | Offset | [15:0 | ]  |    |    |    |    |    |    |

Offset[15:0] Offset defines the base address of the A24 or A32 operational registers of a device in the VXI address space

### B.2.7 MODID

| Bit       | 15    | 14   | 13               | 12 | 11 | 10 | 9  | 8  | 7  | 6     | 5    | 4  | 3  | 2  | 1  | 0  |
|-----------|-------|------|------------------|----|----|----|----|----|----|-------|------|----|----|----|----|----|
| Operation | -     | -    | RW               | RW | RW | RW | RW | RW | RW | RW    | RW   | RW | RW | RW | RW | RW |
| Initial   | х     | х    | 0                | х  | х  | х  | х  | х  | х  | х     | х    | х  | х  | х  | х  | х  |
| Content   | Not ( | used | Output<br>Enable |    |    |    |    |    | MO | DID[1 | 2:0] |    |    |    |    |    |

Output Enable Writing a one to this bit enables the Slot 0 MODID driver. Writing a zero disables the MODID driver. This bit is cleared (zero) by device resets. When read, this bit indicates the state of the MODID drivers. A one means the drivers are enabled, a zero indicates that the drivers are disabled.

**MODID[12:0]** Writing a one to any of these bits drives the corresponding MODID line high. Writing a zero drives the corresponding line low. Writing to these bits has only effect, if the Output Enable bit is set. When read, each of these bits indicates the actual level of the corresponding MODID line.

### **B.2.8 VMEOffset**

| Bit       | 15 | 14            | 13 | 12 | 11 | 10 | 9  | 8  | 7  | 6  | 5  | 4  | 3  | 2  | 1  | 0  |
|-----------|----|---------------|----|----|----|----|----|----|----|----|----|----|----|----|----|----|
| Operation | RW | RW            | RW | RW | RW | RW | RW | RW | RW | RW | RW | RW | RW | RW | RW | RW |
| Initial   |    | EW3           |    |    |    |    |    |    |    |    |    |    |    |    |    |    |
| Content   |    | VMEBase[15:0] |    |    |    |    |    |    |    |    |    |    |    |    |    |    |

**VMEBase[15:0]** The VMEBase defines the base of the target image in the VME A16, A24 or A32 address space. The value of this register is initialised from the EEPROM, but can be changed during runtime.

#### **B.2.9 VXIControl**

| Bit       | 15 | 14 | 13 | 12  | 11   | 10 | 9 | 8 | 7  | 6   | 5     | 4  | 3           | 2             | 1 | 0        |
|-----------|----|----|----|-----|------|----|---|---|----|-----|-------|----|-------------|---------------|---|----------|
| Operation | -  | -  | -  | -   | -    | -  | - | - | RW | RW  | RW    | RW | RW          | RW            | - | RW       |
| Initial   | х  | х  | х  | х   | х    | х  | х | х | 0  | 0   | 1     | 1  | 0           | 1             | х | 0        |
| Content   |    |    |    | Not | Used |    |   |   |    | BTC | [3:0] |    | CLK10_FP_OE | CLK10_nFP_OSC |   | SYSRESET |

| Writing a one to this bit starting the generation of the SYSRESET. The bit will be cleared after the SYSRESET is done. The pulse will have the width of 250ms. The SYSRESET line will be asserted after the current register access is finished.<br>The SYSRESET will reset VXIbus only and will not be forwarded to VME |
|----------------------------------------------------------------------------------------------------|
| side                                                                                                    |
| The bit is used to switch between CLK10 source: when zero CLK10 comes from the front panel connector, when one comes from the on board oscillator.                                                                                                    |
| The bit controls the output of the CLK10 front panel driver: when zero driver is in high impedance state, when one the output of the driver is enabled.                                                                                                    |
|                                                                                                    |

### BTO[3..0]

These bits are used to set the adapter's bus timer time-out value.

The following values can be set: 0000 – disabled 0001 – 16us 0010 – 32us 0011 – 64us (default) 0100 – 128us 0101 – 256us 0110 – 512us 0111 – 1024us 1xxx – reserved (timer is disabled)

### **B.2.10 VMEControl**

| Bit       | 15 | 14 | 13 | 12 | 11 | 10 | 9   | 8    | 7 | 6 | 5 | 4 | 3 | 2 | 1           | 0              |
|-----------|----|----|----|----|----|----|-----|------|---|---|---|---|---|---|-------------|----------------|
| Operation | -  | -  | -  | -  | -  | -  | -   | -    | - | - | - | - | - | - | RW          | RW             |
| Initial   | х  | х  | х  | х  | х  | х  | Х   | х    | х | х | х | х | Х | х | E۷          | V4             |
| Content   |    |    |    |    |    |    | Not | Used |   |   |   |   |   |   | VME<br>Spac | Addr<br>e[1:0] |

**VME Addr Space[1:0]** Selects the VME address space the accesses to the VXIbus slave image are forwarded to. Depending on this setting the upper three bits of the address modifier code used in the VXI bus transfer are replaced before forwarding it to the VME bus. These bits are initialised during power-up or reset from the EEPROM, but can be changed during runtime to allow access to VME boards implementing different address spaces.

| BITS | ADDR SPACE |
|------|------------|
| 00   | A16        |
| 01   | A24        |
| 02   | A32        |
| 03   | CR/CSR     |
|      |            |

### B.2.11 EEPROMData

| Bit       | 15 | 14                            | 13 | 12 | 11 | 10 | 9  | 8  | 7  | 6  | 5  | 4  | 3  | 2  | 1  | 0  |
|-----------|----|-------------------------------|----|----|----|----|----|----|----|----|----|----|----|----|----|----|
| Operation | RW | RW                            | RW | RW | RW | RW | RW | RW | RW | RW | RW | RW | RW | RW | RW | RW |
| Content   |    | 16-bit EEPROM Read/Write Data |    |    |    |    |    |    |    |    |    |    |    |    |    |    |

### B.2.12 EEPROMCtrl

| Bit       | 15  | 14    | 13   | 12                     | 11                      | 10                | 9              | 8               | 7        | 6             | 5              | 4               | 3                  | 2               | 1                 | 0     |
|-----------|-----|-------|------|------------------------|-------------------------|-------------------|----------------|-----------------|----------|---------------|----------------|-----------------|--------------------|-----------------|-------------------|-------|
| Operation | -   | -     | -    | -                      | RO                      | WO                | WO             | WO              | -        | RW            | RW             | RW              | RW                 | RW              | RW                | RW    |
| Content   |     | Not I | Jsed |                        | READY                   | READ              | START          | RESET           | Not Used |               |                | OF              | FSET[6             | 0]              |                   |       |
| RESET     | F   |       |      |                        | ets the                 | EEPI              | ROM            | Contro          | ol Logi  | с             |                |                 |                    |                 |                   |       |
| START     | -   |       |      |                        | ng a "                  | 1" to t           | his bit        | starts          | the E    | EPRO          | OM ac          | cess            |                    |                 |                   |       |
| READ      |     |       |      | Settin<br>acce<br>acce | ng thi:<br>ss to<br>ss. | s bit t<br>the E  | o "1"<br>EEPR( | togeth<br>OM, s | er wit   | h the<br>this | STAF<br>bit to | RT bit<br>"0" v | will ca<br>vill ca | ause a<br>use a | a reac<br>a write | <br>} |
| READ      | r   |       |      | This<br>an ao          | bit wil                 | ll be s<br>cycle. | et to "        | '1" by          | the E    | EPRC          | OM co          | ntrol lo        | ogic a             | fter fir        | nishing           | J     |
| OFFSE     | T[6 | 0]    |      | Addr                   | ess of                  | fset o            | f the d        | lata in         | the E    | EPRO          | DM to          | be rea          | nd/writ            | ten.            |                   |       |

#### B.2.13 TrigStatus

| Bit       | 15   | 14     | 13   | 12           | 11              | 10              | 9                   | 8              | 7                | 6                 | 5                 | 4      | 3                | 2      | 1       | 0  |
|-----------|------|--------|------|--------------|-----------------|-----------------|---------------------|----------------|------------------|-------------------|-------------------|--------|------------------|--------|---------|----|
| Operation | -    | -      | -    | -            | RO              | RO              | RO                  | RO             | RO               | RO                | RO                | RO     | RO               | RO     | RO      | RO |
| Initial   | х    | х      | х    | х            | h               | h               | h                   | h              | h                | h                 | h                 | h      | h                | h      | h       | h  |
| Content   |      | Not l  | Jsed |              | TRGS<br>FP[     | STS_<br>1:0]    | TRG:<br>ECL         | STS_<br>[1:0]  |                  |                   | TF                | RGSTS  | _TTL[7           | :0]    |         |    |
| TRGS      | rs_t | FL[7:( | 0]   | Sho<br>in in | w the<br>active | status<br>state | s of the<br>. "1" m | e VXI<br>ieans | TTL tr<br>trigge | igger<br>r line i | lines.<br>is in a | "0" me | eans t<br>state. | rigger | line is | 6  |

**TRGSTS\_ECL[1:0]** Show the status of the VXI ECL trigger lines. "0" means trigger line is in inactive state. "1" means trigger line is in active state.

**TRGSTS\_FP[1:0]** Show the status of the FP trigger lines. "0" means trigger line is in inactive state. "1" means trigger line is in active state.

### B.2.14 TrigIntMask

When writing the Trigger Interrupt Mask register defines which trigger will cause an interrupt.

When reading this register shows the awaiting lines for an interrupt service. During the interrupt acknowledge cycle the information about the events awaiting for a service is latched in IRQStatusID register and then cleared in TrigIntMask.

| Bit       | 15   | 14 | 13     | 12   | 11                | 10   | 9   | 8     | 7  | 6  | 5  | 4     | 3       | 2    | 1  | 0  |
|-----------|------|----|--------|------|-------------------|------|-----|-------|----|----|----|-------|---------|------|----|----|
| Operation | -    | WO | WO     | WO   | RW                | RW   | RW  | RW    | RW | RW | RW | RW    | RW      | RW   | RW | RW |
| Initial   | х    | 0  | 0      | 0    | 0                 | 0    | 0   | 0     | 0  | 0  | 0  | 0     | 0       | 0    | 0  | 0  |
| Content   | N.U. | VM | E_IRQ[ | 2:0] | TRGMASK_ TRGMASK_ |      |     |       |    |    | TR | GMASł | <_TTL[7 | 7:0] |    |    |
|           |      |    |        |      | FP[               | 1:0] | ECL | [1:0] |    |    |    |       |         |      |    |    |

| TRGMASK_TTL[7:0] | Writing a one (1) to one of these bits enables a VME interrupt<br>to be generated when a selected edge is detected on one of<br>the corresponding VXIbus TTL trigger lines.<br>Reading (1) from these bits means that the selected edge of the<br>trigger lines happened and caused the interrupt. After latching the<br>bits during interrupt acknowledge cycle these bits which were set<br>are cleared. |
|------------------|----------------------------------------------------------------------------------------------------|
| TRGMASK_ECL[1:0] | Writing a one (1) to one of these bits enables a VME interrupt<br>to be generated when a selected edge is detected on one of<br>the corresponding VXIbus ECL trigger lines.<br>Reading (1) from these bits means that the selected edge of the                                                                                                    |
|                  | trigger lines happened and caused the interrupt. After latching the bits during interrupt acknowledge cycle these bits which were set are cleared.                                                                                                    |
| TRGMASK_FP[1:0]  | Writing a one (1) to one of these bits enables a VME interrupt<br>to be generated when a selected edge is detected on one of<br>the corresponding FP trigger lines.                                                                                                    |
|                  | Reading (1) from these bits means that the selected edge of the trigger lines happened and caused the interrupt. After latching the bits during interrupt acknowledge cycle these bits which were set are cleared.                                                                                                    |
| VME_IRQ[2:0]     | Defines the VME interrupt level, which is used for an interrupt from VXIbus trigger. Zero (0x000) written here disables trigger interrupter                                                                                                    |

Selection of the active edge of the trigger lines which will cause the interrupt (if enabled) is done in the TrigIntMode register.

During the interrupt acknowledge cycle the information about the awaiting events (trigger edges) is latched in IRQStatusID register. Once latched the awaiting bit is cleared in TRIGIntMask register allowing for the next event to come.

More than one trigger event can be serviced during the single interrupt cycle.

32-bit status/ID returned when acknowledging trigger interrupter:

| Bit      | 31 | 30    | 29   | 28 | 27          | 26             | 25           | 24              | 23 | 22 | 21  | 20    | 19     | 18   | 17 | 16 |
|----------|----|-------|------|----|-------------|----------------|--------------|-----------------|----|----|-----|-------|--------|------|----|----|
| Initial  |    |       |      |    | 0           | 0              | 0            | 0               | 0  | 0  | 0   | 0     | 0      | 0    | 0  | 0  |
| Contents |    |       |      |    |             |                |              |                 |    |    |     |       |        |      |    |    |
|          |    | Not I | Used |    | TRGN<br>_FP | //ASK<br>[7:0] | TRGN<br>_ECI | //ASK<br>_[7:0] |    |    | TRO | GMASł | <_ττι[ | 7:0] |    |    |

| Bit      | 15 | 14       | 13      | 12      | 11        | 10    | 9     | 8 | 7 | 6 | 5  | 4      | 3     | 2  | 1 | 0 |
|----------|----|----------|---------|---------|-----------|-------|-------|---|---|---|----|--------|-------|----|---|---|
| Initial  | 0  | 0        | 0       | 0       | 0         | 0     | 0     | 0 | h | h | h  | h      | h     | h  | h | h |
| Contents |    | lf all z | zero th | ien thi | s is triç | ger s | ource |   |   |   | Lo | ogical | Addre | SS |   |   |

## **B.2.15 TrigControl**

| Bit       | 15 | 14  | 13     | 12 | 11  | 10   | 9   | 8     | 7  | 6  | 5  | 4     | 3      | 2  | 1  | 0  |
|-----------|----|-----|--------|----|-----|------|-----|-------|----|----|----|-------|--------|----|----|----|
| Operation | WO | WO  | WO     | WO | WO  | WO   | WO  | WO    | WO | WO | WO | WO    | WO     | WO | WO | WO |
| Initial   | 0  | 0   | 0      | 0  | 0   | 0    | 0   | 0     | 0  | 0  | 0  | 0     | 0      | 0  | 0  | 0  |
| Content   |    | CMD | 0[3:0] |    | TRG | EN_  | TRG | EN_   |    |    | Т  | RGEN_ | TTL[7: | 0] |    |    |
|           |    |     |        |    | FP[ | 1:0] | ECL | [1:0] |    |    |    |       | -      | -  |    |    |

| TRGEN_TTL[7:0] | When any bit is set the corresponding VXITTL trigger line will be affected by the command set on the bits CMD[3:0]                                                                                                    |
|----------------|----------------------------------------------------------------------------------------------------|
| TRGEN_ECL[1:0] | When any bit is set the corresponding VXIECL trigger line will be affected by the command set on the bits CMD[3:0]                                                                                                    |
| TRGEN_FP[1:0]  | When any bit is set the corresponding FP trigger line will be affected by the command set on the bits CMD[3:0]                                                                                                    |
| CMD[3:0]       | The command specifies the action to perform on the selected<br>trigger lines. The action will start immediately after the write access<br>to this register. When pulse generation is in progress then the new<br>command performed on the same trigger line will overcome the<br>previous one.<br>0001 – deassert<br>0010 – assert<br>0011 – negate<br>1000 – pulse 100ns<br>1001 – pulse 200ns<br>1010 – pulse 1us<br>1011 – pulse 10us<br>others – reserved, no action performed |

### **B.2.16 TrigIntMode**

| Bit       | 15 | 14    | 13   | 12 | 11   | 10   | 9    | 8     | 7  | 6  | 5  | 4     | 3       | 2    | 1  | 0  |
|-----------|----|-------|------|----|------|------|------|-------|----|----|----|-------|---------|------|----|----|
| Operation | -  | -     | -    | -  | RW   | RW   | RW   | RW    | RW | RW | RW | RW    | RW      | RW   | RW | RW |
| Initial   | х  | х     | х    | х  | 0    | 0    | 0    | 0     | 0  | 0  | 0  | 0     | 0       | 0    | 0  | 0  |
| Content   |    | Not l | Jsed |    | TRGE | DGE_ | TRGE | DGE_  |    |    | TR | GEDGE | E_TTL[7 | 7:0] |    |    |
|           |    |       |      |    | FPI  | 1.01 | FCI  | [1.0] |    |    |    |       | -       | -    |    |    |

| TRGEDGE_TTL[7:0] | Writing a one (1) to one of these bits selects the rising edge as an active edge, which will generate the interrupt. Writing a zero (0) selects the falling edge as an active edge.<br>Readout shows current setting of the bits. |
|------------------|----------------------------------------------------------------------------------------------------|
| TRGEDGE_ECL[1:0] | Writing a one (1) to one of these bits selects the rising edge as an active edge, which will generate the interrupt. Writing a zero (0) selects the falling edge as an active edge.<br>Readout shows current setting of the bits. |
| TRGEDGE_FP[1:0]  | Writing a one (1) to one of these bits selects the rising edge as an active edge, which will generate the interrupt. Writing a zero (0) selects the falling edge as an active edge. Readout shows current setting of the bits.    |

### B.2.17 IRQDir

| Bit       | 15 | 14       | 13 | 12 | 11 | 10 | 9 | 8 | 7  | 6  | 5  | 4  | 3   | 2  | 1  | 0  |
|-----------|----|----------|----|----|----|----|---|---|----|----|----|----|-----|----|----|----|
| Operation | -  | -        | -  | -  | -  | -  | - | - | RW | RW | RW | RW | RW  | RW | RW | -  |
| Initial   | х  | х        | х  | х  | х  | х  | х | х | 0  | 0  | 0  | 0  | 0   | 0  | 0  | х  |
| Content   |    | Not Used |    |    |    |    |   |   |    |    | IR |    | ·11 |    |    | Nп |

IRQDIR[7:1]When set to one (1) these bits enables forwarding corresponding<br/>interrupts from VXIbus to VMEbus. Forwarding interrupts from<br/>VMEbus to VXIbus is then disabled.<br/>When the bits are cleared (0) the corresponding VXIbus interrupt<br/>will not be forwarded to the VMEbus. It automatically enables<br/>VMEbus interrupts to be forwarded to VXIbus for the given level.

### B.2.18 SerNumHigh

| Bit       | 15 | 14                                       | 13 | 12 | 11 | 10 | 9 | 8 | 7 | 6 | 5 | 4 | 3 | 2 | 1 | 0 |
|-----------|----|------------------------------------------|----|----|----|----|---|---|---|---|---|---|---|---|---|---|
| Operation | RO | RO RO RO RO RO RO RO RO RO RO RO RO RO R |    |    |    |    |   |   |   |   |   |   |   |   |   |   |
| Initial   |    | EW5                                      |    |    |    |    |   |   |   |   |   |   |   |   |   |   |
| Content   |    | SN[31:16]                                |    |    |    |    |   |   |   |   |   |   |   |   |   |   |

#### B.2.19 SerNumLow

| Bit       | 15 | 14                                       | 13 | 12 | 11 | 10 | 9 | 8 | 7 | 6 | 5 | 4 | 3 | 2 | 1 | 0 |
|-----------|----|------------------------------------------|----|----|----|----|---|---|---|---|---|---|---|---|---|---|
| Operation | RO | RO RO RO RO RO RO RO RO RO RO RO RO RO R |    |    |    |    |   |   |   |   |   |   |   |   |   |   |
| Initial   |    | EW6                                      |    |    |    |    |   |   |   |   |   |   |   |   |   |   |
| Content   |    | SN[15:0]                                 |    |    |    |    |   |   |   |   |   |   |   |   |   |   |

# Appendix C: Front Panel Connectors and Switches

# C.1 Front-Panel Connectors

The front panel of the ProDAQ 3047 gives access to the standard set of PC peripheral connectors.

## C.1.1 10/100/1000 BaseT Ports

The two RJ-45 ports labeled LAN1/LAN2 provide the 10BaseT, 100BaseTX or 1000Base-T Ethernet LAN interface. A standard CAT5 network cable with RJ-45 connectors can be used to connect the ProDAQ 3047 to your LAN.

| Pin | Assignment |
|-----|------------|
| 1   | DA         |
| 2   | DA#        |
| 3   | DB         |
| 4   | DC         |
| 5   | DC#        |
| 6   | DB#        |
| 7   | DD         |
| 8   | DD#        |

The yellow ethernet speed LEDs indicate the operating speed of the ethernet interfaces:

- Off = 10 Mbit/s
- Steady On = 100 Mbit/s
- Flashing = 1000 Mbit/s

The green link/activity LEDs indicate whether a connection has been made on the ethernet interfaces. They will lit when the connection has been made and turn off during activity.

### C.1.2 USB

The USB 2.0 port uses an industry standard dual 4 position shielded connector.

| Pin | Signal | Function   |
|-----|--------|------------|
| 1   | USBV   | USB Power  |
| 2   | USB-   | USB Data - |
| 3   | USB+   | USB Data + |
| 4   | USBG   | USB Ground |

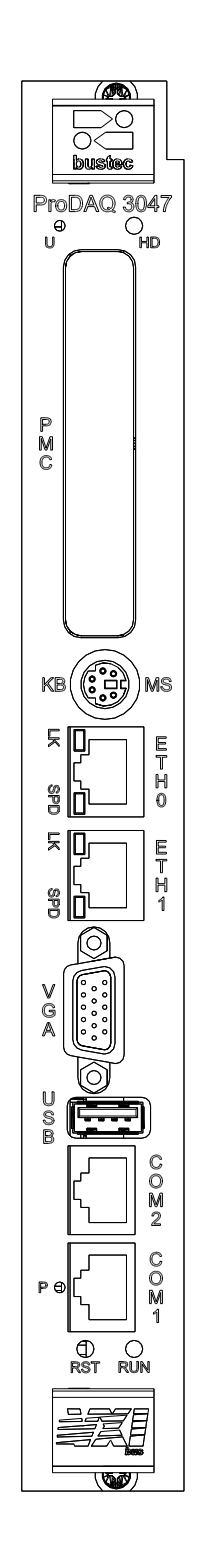

### C.1.3 RS-232 (COM1/COM2)

The serial interfaces use an 8-way RJ45 connector with the following pin-out:

| Pin | RS-232<br>Signal | Function            |
|-----|------------------|---------------------|
| 1   | RTS              | Request to Send     |
| 2   | DTR              | Data Terminal Ready |
| 3   | GND              | Signal Ground       |
| 4   | TXD              | Transmit Data       |
| 5   | RXD              | Receive Data        |
| 6   | DCD              | Data Carrier Detect |
| 7   | DSR              | Data Set Ready      |
| 8   | CTS              | Clear to Send       |

#### C.1.4 PS2 Combined Keyboard/Mouse Connector

The keyboard and mouse connectors are standard 6-pin female mini-DIN PS/2 connectors.

| Pin    | Dir    | Function       |
|--------|--------|----------------|
| 1      | In/Out | Keyboard Data  |
| 2      | In/Out | Mouse Data     |
| 3      |        | Ground         |
| 4      |        | +5 Volt        |
| 5      | Out    | Keyboard Clock |
| 6      | Out    | Mouse Clock    |
| Shield |        | Chassis Ground |

### C.1.5 SVGA Connector

The video port uses a standard high-density DB15 SVGA connector.

| Pin | Dir | Function | Pin    | Dir | Function        |
|-----|-----|----------|--------|-----|-----------------|
| 1   | Out | Red      | 9      |     | +5 Volt         |
| 2   | Out | Green    | 10     |     | Ground          |
| 3   | Out | Blue     | 11     |     | Reserved        |
| 4   |     | Reserved | 12     | I/O | DDC Data        |
| 5   |     | Ground   | 13     | Out | Horizontal Sync |
| 6   |     | Ground   | 14     | Out | Vertical Sync   |
| 7   |     | Ground   | 15     | I/O | DDC Clock       |
| 8   |     | Ground   | Shield |     | Chassis Ground  |

### C.1.6 Front-Panel LEDs

| LED | Colour | Function                                                                                                    |
|-----|--------|----------------------------------------------------------------------------------------------------|
| R   | Green  | The Run LED indicates activity on the internal PCI bus.                                                                    |
| Р   | Yellow | The POST LED indicates when the power on self test has failed. It will also flash to indicate sound output to the speaker. |
| HD  | Orange | IDE Indicator – Indicates when IDE activity is occurring.                                                                  |
| U   | Red    | User LED – can be configured to indicate over temperature conditions.                                                      |

### C.1.7 Front-Panel Switches

The front panel of the ProDAQ 3047 incorporates a reset switch. It allows the system to be reset from the front-panel.

# C.2 ProDAQ 3249 FP I/O Option

The ProDAQ 3249 front-panel I/O option offers connections for Trigger I/O, CLK10 I/O and shows some status LEDs.

### C.2.1 Trigger In/Out

Two SMB connectors allow to receive (TRIG IN) or to generate (TRIG OUT) a TTL Trigger signal (see 3.5.2 Using Front-Panel Trigger Lines).

### C.2.2 CLK10

The ProDAQ 3249 features a standard SMB connector (CLK10 I/O) for receiving or distributing the CLK10 signal from/to the VXIbus.

### C.2.3 Status LEDs

The "SYSFAIL" LED shows the status of the VXIbus SYSFAIL line. The "VXI" LED indicates activity on the VXIbus (VXIbus accesses by the 3047).

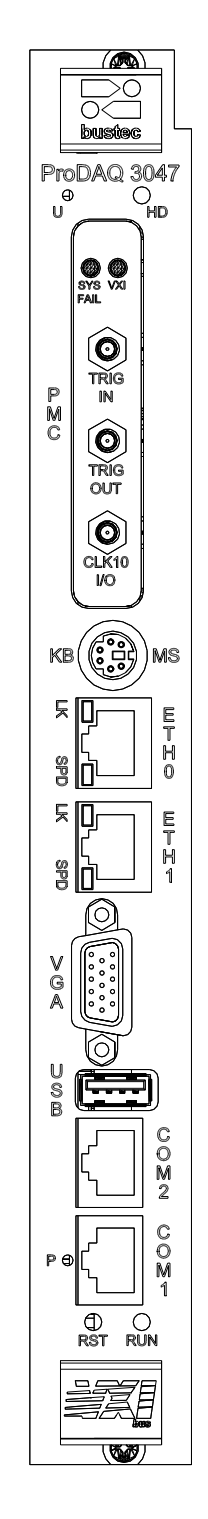

# **Appendix D: Specifications**

# **D.1 Embedded Controller Characteristics**

#### **D.1.1 Processor**

| Туре    | Intel Pentium M                       |
|---------|---------------------------------------|
| Speed   | 1.6 GHz                               |
| Cache   | 1 MByte on-die Level 2                |
| Chipset | Intel 6300ESB/855GSE with 400 MHz FSB |

### D.1.2 Memory

| On-board | Up to 1 GByte ECC protected PC333 SDRAM   |
|----------|-------------------------------------------|
| Socket   | Up to 1 GByte ECC protected PC333 SO-DIMM |

### D.1.3 I/O Ports

| KB/Mouse | Combined Keyboard/Mouse on PS/2 connector                 |
|----------|-----------------------------------------------------------|
| RS232    | Dual 16550 compatible on micro-DB-9 connectors            |
| Ethernet | Dual 10 Base-T/100 BASE-TX/1000 Base-T on RJ45 connectors |
| USB      | USB2.0 host controller                                    |

### **D.1.4 Graphics Interface**

| Туре       | High-performance 815GME graphics accelerator |
|------------|----------------------------------------------|
| Memory     | up to 64 MByte UMA memory                    |
| Resolution | Up to 2048x1536@75Hz, 16M colors             |

### D.1.5 Hard Disk

| Interface | Ultra DMA/100                  |
|-----------|--------------------------------|
| Drive     | Up to two 2.5" IDE Hard Drives |

### D.1.6 IEEE P1386.1 PMC Slot

| Address/Data          | A32/D32/D64      |
|-----------------------|------------------|
| PCI Bus Clock         | 33/66 MHz        |
| Signaling Environment | 3.3V & 5V        |
| IO Routing            | Front-panel only |

# **D.2 VXIbus Characteristics**

### D.2.1 General

| Device Type                    | Register-Based     |
|--------------------------------|--------------------|
| Size                           | С                  |
| Slots                          | 1                  |
| Connectors                     | P1/P2              |
| Slot-0 Functionality           | Yes, auto-detected |
| Resource Manager Functionality | Yes                |

### D.2.2 VXIbus Master

| Address Space              | A16, A24 and A32                       |
|----------------------------|----------------------------------------|
| Data Transfer Capabilities | D08, D16, D32, D16BLT, D32BLT, D64MBLT |
| BLT/MBLT Address Increment | Software Selectable                    |
| Bus Timer                  | 16, 32, 64, 128, 256, 512 and 1024 μs  |

### D.2.3 VXIbus Slave (Configuration Register)

| Address Space              | A16                             |
|----------------------------|---------------------------------|
| Size                       | 64 Bytes                        |
| Base Address               | 0xC000 + Logical Address * 0x40 |
| Data Transfer Capabilities | D08, D16 and D32                |

## D.2.4 VXIbus Slave (Shared Memory)

| Address Space              | A24/A32                                |
|----------------------------|----------------------------------------|
| Size                       | Up to 2GByte                           |
| Data Transfer Capabilities | D08, D16, D32, D16BLT, D32BLT, D64MBLT |

### D.2.5 VXIbus Requester

| Request Level | BR0 to BR3            |
|---------------|-----------------------|
| Request Mode  | "Fair" or "On Demand" |
| Release Mode  | ROR, RWD              |

### D.2.6 VXIbus Arbiter

| Arbitration Mode     | SGL, PRI, RRS |
|----------------------|---------------|
| Arbitration Time-out | 10 µs         |

### **D.2.7 VXIbus Interrupts**

| Interrupt Handler        | IRQ1 to IRQ7 |
|--------------------------|--------------|
| Interrupter              | IRQ1 to IRQ7 |
| Interrupter Release Mode | ROAK         |

# A.1 Front Panel I/O (with ProDAQ 3249)

### D.2.8 CLK10 Input

| Input Level      | TTL         |
|------------------|-------------|
| Input Protection | -5V to +10V |
| Connector Type   | SMB         |

### Note

When using an external clock to supply the CLK10 signal, you must use a VXIbus standard compliant clock signal (10 MHz, equal or better than  $\pm$ 100 ppm, 50% $\pm$ 5% duty cycle).

### D.2.9 CLK10 Output

| Output Level         | TTL      |
|----------------------|----------|
| Output Frequency*    | 10 MHz   |
| Frequency Stability* | ±100 ppm |
| Duty Cycle*          | 50%±5%   |
| Connector Type       | SMB      |

(\* Specification valid for internal clock generator only)

### D.2.10 Trigger In

| Input Level       | TTL                                                                                                    |
|-------------------|----------------------------------------------------------------------------------------------------|
| Active Edge       | Software selectable                                                                                               |
| Trigger Detection | <ul> <li>Routable to VXIbus trigger lines TTL0 to TTL7, ECL0/1</li> <li>Interrupt on trigger detection</li> </ul> |
| Input Protection  | -5V to +10V                                                                                                    |
| Connector Type    | SMB                                                                                                    |

### D.2.11 Trigger Out

| Output Level       | TTL                                                                                             |
|--------------------|-------------------------------------------------------------------------------------------------|
| Active Level       | Software selectable                                                                             |
| Trigger Generation | <ul> <li>From VXIbus trigger lines TTL0 to TTL7, ECL0/1</li> <li>By software command</li> </ul> |
| Maximum Current    | -32 mA (Іон) / 64 mA (Іоь)                                                                      |
| Connector Type     | SMB                                                                                             |

# D.3 Power Supply Loading

| Current Consumption     | +24V:                                                                                                    | 0.150 A    |  |
|-------------------------|----------------------------------------------------------------------------------------------------|------------|--|
|                         | +12V:                                                                                                    | 0.005 A    |  |
|                         | +5 V:                                                                                                    | 5.2 A typ. |  |
|                         | -2V:                                                                                                    | 0.05 A     |  |
|                         | -5.2 V:                                                                                                    | 0.150 A    |  |
|                         | -12V:                                                                                                    | .005 A     |  |
|                         | -24V:                                                                                                    | 0 A        |  |
|                         | Note: The power consumption depends on the installed options such as memory, hard-drives and PMC modules. The values above are for the base configuration only. |            |  |
| Total Power Consumption | ca. 32 W                                                                                                    |            |  |

# **D.4 Miscellaneous**

| Operating Temperature | 0° to 50° C                     |
|-----------------------|---------------------------------|
| Storage Temperature   | -40° to +70° C                  |
| Humidity              | 0-90%, non-condensing           |
| Cooling               | 1 l/s @ 0.25mm H <sub>2</sub> O |
| Weight                | 1050 g                          |

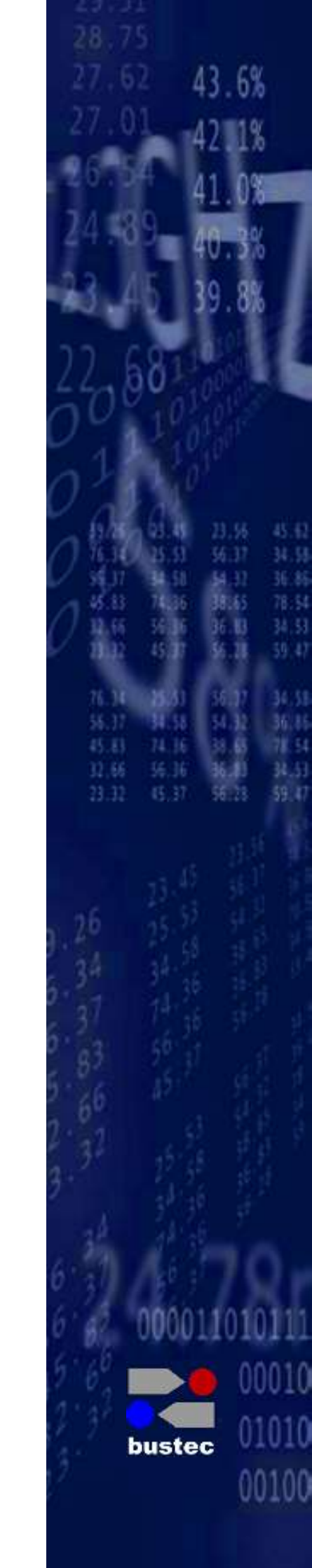

Bustec Production, Ltd. World Aviation Park, Shannon, Co. Clare, Ireland Tel: +353 (0) 61 707100, FAX: +353 (0) 61 707106